Activité 2 Mini projet DMX-FPGA : Implanter un processeur dans le FPGA.Durée estimée 4hProgrammer le processeur

## 0 - Présentation de l'activité 2 - Console DMX :

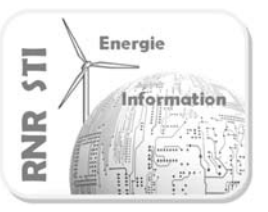

Traitement numérique du signal : Emission d'une trame DMX pilotée par un instrument virtuel

Pré-requis :

 $\Rightarrow$  Avoir suivi les TPs de formations

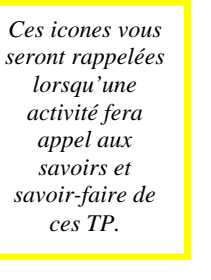

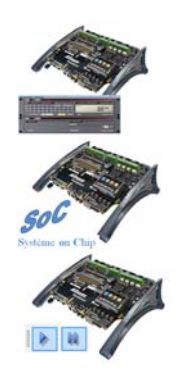

 $-TP\_compteur\_VHDL\_virtual\_instruments-FPGA$ 

-TP\_Processeur\_embarque\_OPEN\_BUS-FPGA

-TP\_Compiler\_simuler\_debugger\_un\_fichier\_C-FPGA

Durée estimée : $\Rightarrow$  4 heuresObjectif : $\Rightarrow$  Implanter et programmer un **processeu**r dans un **FPGA**.

Vocabulaire spécifique :

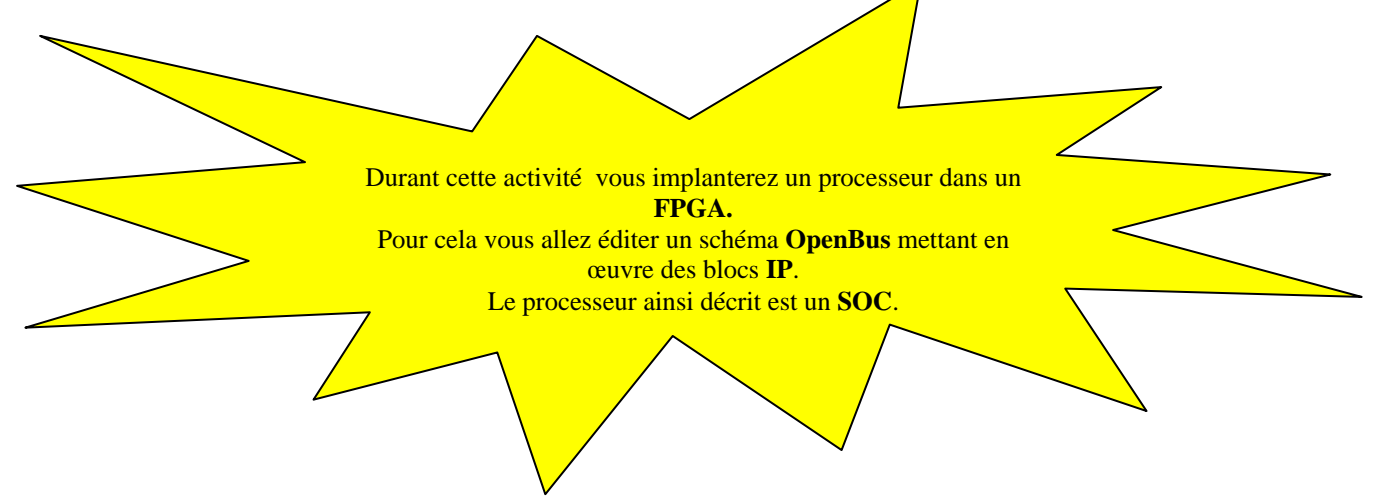

Sommaire de l'activité 2 du mini projet :

- 1 Créer un nouveau projet FPGA.
- 2 Editer le fichier OpenBus.
- 3 Créer le « TOP » schéma.
- 4 Définir les fichiers de contraintes.
- 5 Création du projet embarqué.
- 6 Construction du fichier « Software platform » Mise en place des API.
- 7 Ajout du fichier C principal
- 8 Compiler, synthétiser, construire, programmer le FPGA.
- 9 Mettre en œuvre les instruments de mesure virtuels.

\* Rappel : sous ALTIUM la feuille de schéma \*.SchDoc est en haut du projet, c'est le « TOP LEVEL ».

|  | Formation ALTIUM | Act2_DMX-FPGA_Emission d'une trame | 10/06/2013 | 1 / 43 |
|--|------------------|------------------------------------|------------|--------|
|--|------------------|------------------------------------|------------|--------|

# Schéma Open bus à dessiner:

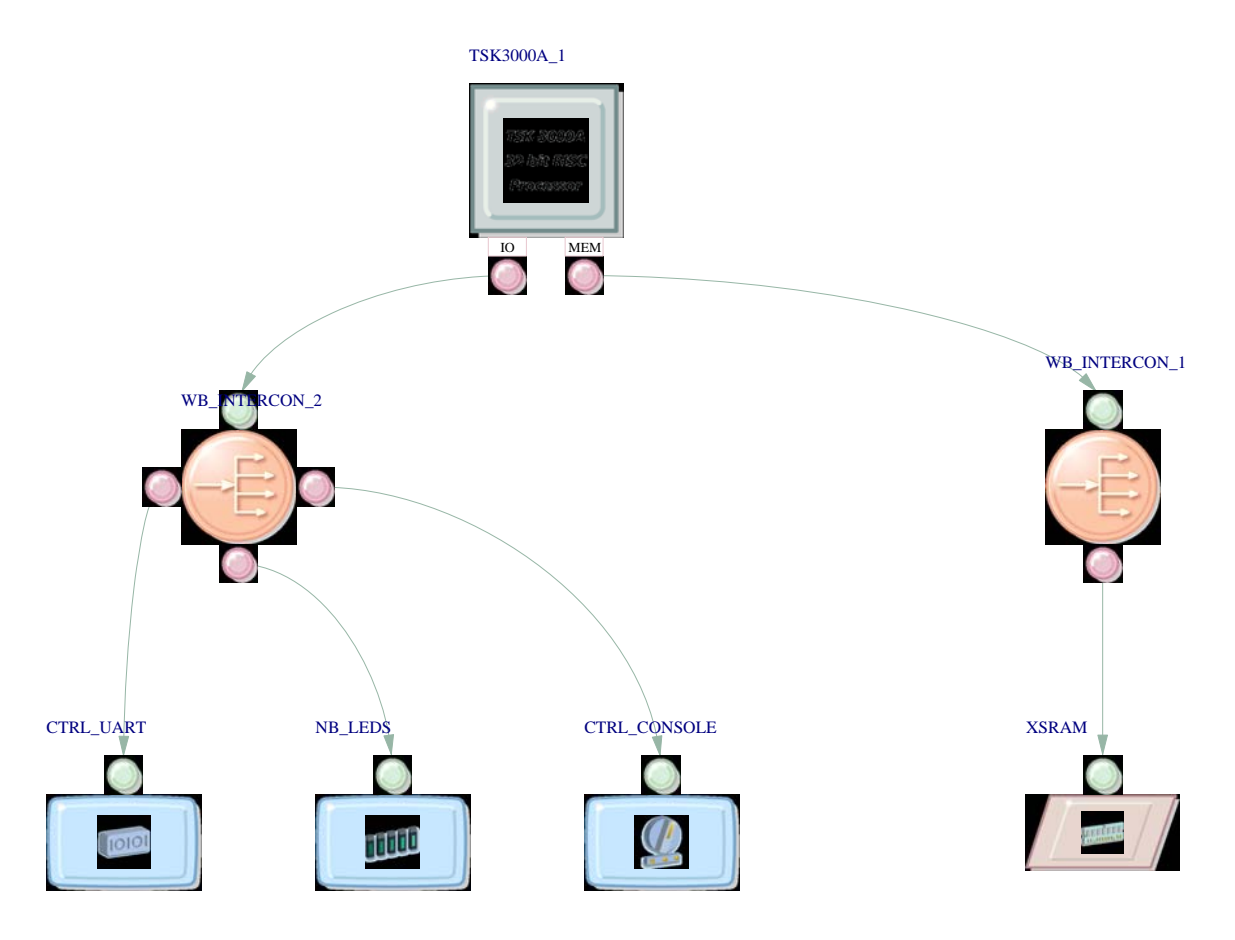

| Formation ALTIUM | Act2_DMX-FPGA_Emission d'une trame | 10/06/2013 | 2 / 43 |
|------------------|------------------------------------|------------|--------|
|                  |                                    |            |        |

# Schéma Top à dessiner au cours du TP7-1 Console DMX:

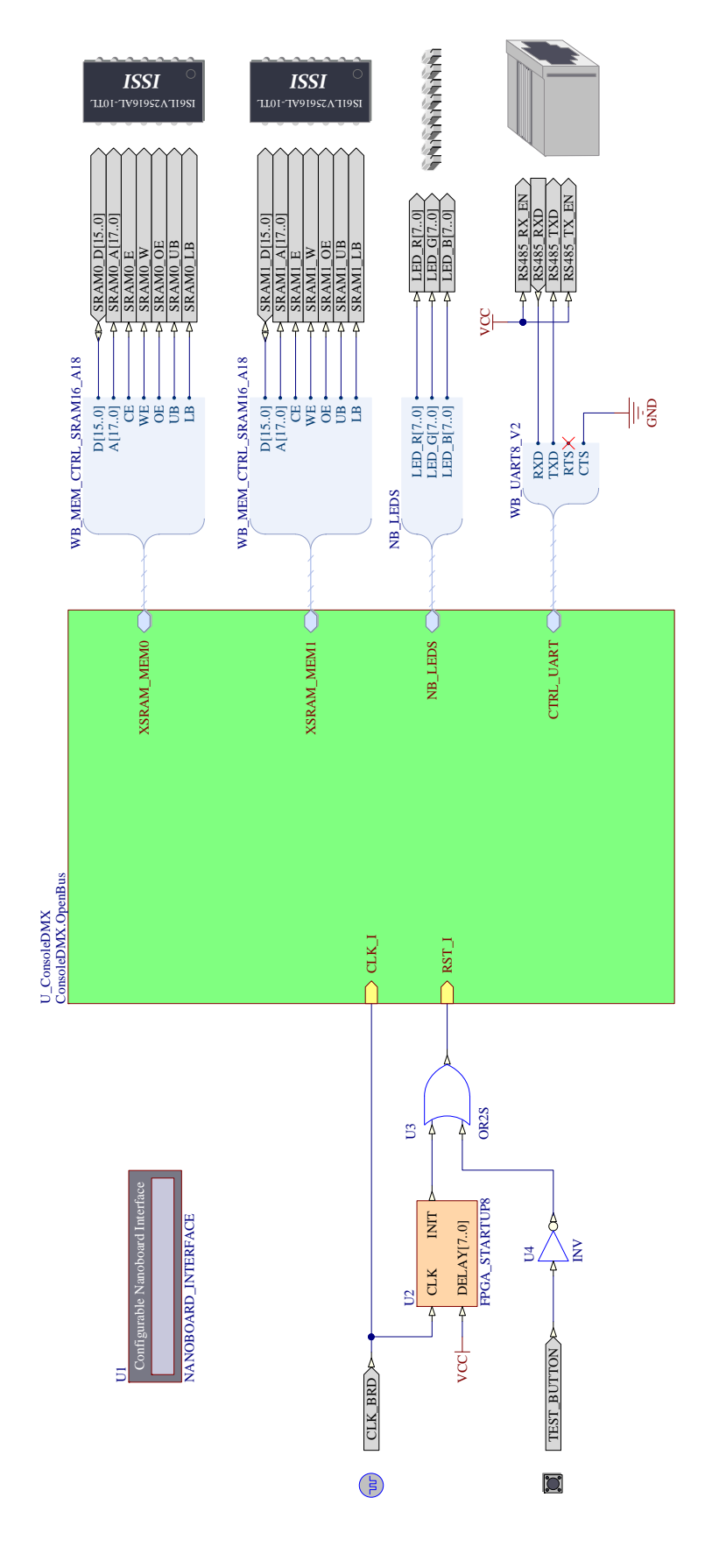

Formation ALTIUM

Act2\_DMX-FPGA\_Emission d'une trame

10/06/2013 3 / 43

# <u>1 Créer un nouveau projet FPGA</u>

## 1.1 Repartir d'un environnement vide :

| Ritum Designer Helesse 10 (Pottorm 109/2/2305) Free Documents Licensed to Lycée Prive Saint Gabriel, Not signed in. |                        |                                |
|----------------------------------------------------------------------------------------------------|------------------------|--------------------------------|
| DUP : He View Project Window Help                                                                                   | 1                      | • 0 - 0 - <b>†</b>             |
|                                                                                                    |                        |                                |
|                                                                                                    |                        |                                |
|                                                                                                    |                        |                                |
|                                                                                                    |                        |                                |
|                                                                                                    |                        |                                |
|                                                                                                    |                        |                                |
|                                                                                                    |                        |                                |
|                                                                                                    |                        |                                |
|                                                                                                    |                        |                                |
|                                                                                                    |                        |                                |
|                                                                                                    |                        |                                |
|                                                                                                    |                        |                                |
|                                                                                                    |                        |                                |
|                                                                                                    |                        |                                |
|                                                                                                    |                        |                                |
|                                                                                                    |                        |                                |
|                                                                                                    |                        |                                |
|                                                                                                    |                        |                                |
|                                                                                                    |                        |                                |
|                                                                                                    |                        |                                |
|                                                                                                    |                        |                                |
|                                                                                                    |                        |                                |
|                                                                                                    |                        |                                |
|                                                                                                    |                        |                                |
|                                                                                                    |                        |                                |
|                                                                                                    |                        |                                |
|                                                                                                    |                        |                                |
|                                                                                                    | System Design Compiler | IIII   Instruments   VIII   >> |

# 1.2 Ouvrir les fenêtres projet et messages :

Paramétrer l'environnement de travail d'Altium Designer en utilisant la commande : View >> Workspace Panels >> System, puis cocher les options Libraries, Messsages et Projet

| 🗣 Alfuan Designer Release 10 (Platkann 10.972.7399) - Free Dacuments, Licensed to Lycée Priné Saint Galariet, Nat signed in. |                                    | ×                |
|----------------------------------------------------------------------------------------------------|------------------------------------|------------------|
| 10200 : Elle View Project Window Help                                                                                        | 1                                  | •0•0•            |
| L 😂 👻 Loolbars 🕨                                                                                                    |                                    |                  |
| Projects Workspace Panels · Design Compiler ·                                                                                | Libraries                          | <b>- @</b> ×     |
| Workspecel Dark 🗃 Decklap Legands 🔸 🗄 Help                                                                                   | Libraries Gearch                   | Place            |
| Key Mappings  Instruments                                                                                                    | PPGA NB3000 Port Plugin InfLib     |                  |
| Flo View O S     S     Devices Yiew System Slipboard                                                                         |                                    |                  |
| PCB Release View VHII + bogmites                                                                                             | Free area of Name                  | ( )              |
| The Home Libraries                                                                                                    | -B VDC                             |                  |
| Setur. Rec                                                                                                    |                                    |                  |
| Command Status Files                                                                                                    |                                    |                  |
| Qutput                                                                                                    | 58 comparaents:                    |                  |
| Zuqquet.                                                                                                    | City has to draw one               | A                |
| Storage Manager                                                                                                    |                                    |                  |
| Supplier Search                                                                                                    | Model Name                         | ^                |
| To Do                                                                                                    |                                    |                  |
| Vauli Duploger                                                                                                    |                                    |                  |
| Projects                                                                                                    |                                    | ^                |
|                                                                                                    | Nu Preview Availa                  | Ule              |
|                                                                                                    |                                    |                  |
|                                                                                                    | Constant Manufacturar Di           | unining lini     |
|                                                                                                    | influes <sup>1</sup> wormacines in | Price            |
|                                                                                                    |                                    |                  |
|                                                                                                    |                                    |                  |
|                                                                                                    |                                    | ^                |
|                                                                                                    |                                    |                  |
|                                                                                                    |                                    |                  |
|                                                                                                    |                                    |                  |
| Nessages                                                                                                    |                                    | <b>▼</b> Ø ×     |
| Class Document Source Message                                                                                                | Time Date                          | No.              |
|                                                                                                    |                                    |                  |
|                                                                                                    |                                    |                  |
| <u></u>                                                                                                    |                                    |                  |
|                                                                                                    | System Design Compiler Help Ins    | trumente VHDL 33 |

| Formation ALTIUM | Act2_DMX-FPGA_Emission d'une trame | 10/06/2013 | 4 / 43 |
|------------------|------------------------------------|------------|--------|
|------------------|------------------------------------|------------|--------|

## 1.3 Créer et renommer le projet :

Créer un nouveau projet en utilisant la commande : File >> New >> Projet >> FPGA Projet

| 😻 Altium Desi | gno  | er Release 10 (Platform 10.972.2359) | ) Hr | ee Documents, Licensed to Lycée Pri | we Saint Gabriel. Not signed in. |                                |                       |
|---------------|------|--------------------------------------|------|-------------------------------------|----------------------------------|--------------------------------|-----------------------|
| DXP H         | -ite | View Project Window Help             |      |                                     |                                  | 1                              | • 0 · 0 · 🛉           |
| : 🗅 💕 🖣       |      | New                                  |      | Schematic                           |                                  |                                |                       |
| Projects      | 3    | Open Orde0                           | \$   | Open <u>B</u> us System/Document    |                                  | Ubrarres                       | <b>▼ 94</b> ×         |
| Winksparce 🔓  | 5    | Open Project                         | 10   | <u>P</u> CB                         |                                  | Librarez Search                | Hucc                  |
|               |      | Open Design Workspace                | 1    | VI IDL Document                     |                                  | EPGA NR3000 Put Planin htt 2   |                       |
| (B) File View |      | Check Out                            | ٤    | Venlog Document                     |                                  |                                |                       |
| · i i e view  |      | Sava Deciact                         | a    | C Source Document                   |                                  |                                |                       |
|               |      | Sane Project                         | 3    | C++ Source Document                 |                                  | Component Name                 | ^ <b>^</b>            |
|               |      | Save Design Workspace                | ۵    | C/C++ Header Document               |                                  | AUDIO_CUDEC                    |                       |
|               |      | Save Design Workspace Ar             | 闻    | ASM Source Document                 |                                  | -B DIDS BUNKD                  | -                     |
|               |      | Save All                             | ie   | Soltware Platform Document          |                                  | 58 components                  |                       |
|               |      | Smart DDE                            |      | Text Document                       |                                  |                                |                       |
|               |      | smart ror                            | 36   | CAM Document                        |                                  | Lask hear: hear hear           | 408024                |
|               |      | Import Wizerd                        | A.   | Output Job File                     |                                  | Mudel Name                     | A                     |
|               |      | Component Release Manager            | ġ1   | Database Lin <u>k</u> File          |                                  |                                |                       |
|               |      | Recent Documents                     |      | Propert +                           | PCB Propert                      |                                |                       |
|               |      | Recent Projects.                     |      | Library •                           | R FPGA Project                   |                                | *                     |
|               |      | Recent Workspaces                    |      | Script Files                        | 12 Core Project                  | No Provou évalo                | the second            |
|               |      | Egit Alt+F4                          |      | March Septed Simulation             | S Integrated Library             |                                |                       |
| -             |      |                                      |      | Other +                             | Cmbedded Project                 |                                |                       |
|               |      |                                      | -    | Design Workspace                    | Script Project                   | Supplier A Manufacturer D      | escription Unit Price |
|               |      |                                      | -    |                                     |                                  |                                |                       |
|               |      |                                      |      |                                     |                                  |                                |                       |
|               |      |                                      |      |                                     |                                  |                                | ^                     |
|               |      |                                      |      |                                     |                                  |                                |                       |
|               |      |                                      |      |                                     |                                  |                                |                       |
| _             |      |                                      |      |                                     |                                  |                                |                       |
| Messages      |      |                                      |      |                                     |                                  |                                | <b>-</b> ⊗ ×          |
| Class         |      | Document                             |      | Source Message                      |                                  | Time Date                      | No.                   |
|               |      |                                      |      |                                     |                                  |                                |                       |
|               |      |                                      |      |                                     |                                  |                                |                       |
| 1             |      |                                      |      |                                     |                                  |                                |                       |
|               |      |                                      |      |                                     |                                  | Surtem Design Compiler Help In | struments VIDI bal    |

Un projet nommé (FPGA\_Projet1.PrjFPGA) apparaît dans l'onglet gestion de projet.

| DXP File View F DXP €ile View F DXP € € € € € € € € € € € € € € € € € € € | Proje <u>c</u> t <u>W</u> indow | <u>H</u> elp |  |  |
|---------------------------------------------------------------------------|---------------------------------|--------------|--|--|
| Projects                                                                  | ▼Ø×                             |              |  |  |
| Workspace1.DsnWrk                                                         | Workspace                       |              |  |  |
| FPGA_Project1.PrjFpg                                                      | Project                         |              |  |  |
| File View Structure Edit                                                  | tor                             |              |  |  |
|                                                                           | S                               |              |  |  |
| B FPGA_Project1.PrjF                                                      | pg                              |              |  |  |
| No Documents Adde                                                         | d                               |              |  |  |
|                                                                           |                                 |              |  |  |
|                                                                           |                                 |              |  |  |
|                                                                           |                                 |              |  |  |

*Clic bouton droit* sur le nom du nouveau projet (*FPGA\_Projet1.PrjFpg*) dans l'onglet Projets et choisir la commande **Save Projet as « FPGA\_ConsoleDMX.PrjFpg »** pour sauvegarder le projet dans le répertoire de travail « **\TP71\_ConsoleDMX** ».

<u>Remarques</u>: Les caractères espace () et/ou tiret (-) ne doivent pas être utilisés dans les noms du projet ou des documents. Le caractère underscore (\_) peut être utilisé pour améliorer la lisibilité.

| Formation ALTIUM | Act2_DMX-FPGA_Emission d'une trame | 10/06/2013 | 5 / 43 |
|------------------|------------------------------------|------------|--------|

## 2 Editer le fichier OPEN BUS

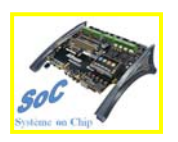

2.1 Ajouter au projet un fichier OPEN BUS et sauvegarder ce fichier

Ajouter un nouveau fichier OpenBus par un *Clic bouton droit* sur le nom du projet FPGA dans l'onglet Projets et choisir la commande Add New to Projet>> OpenBus System Document

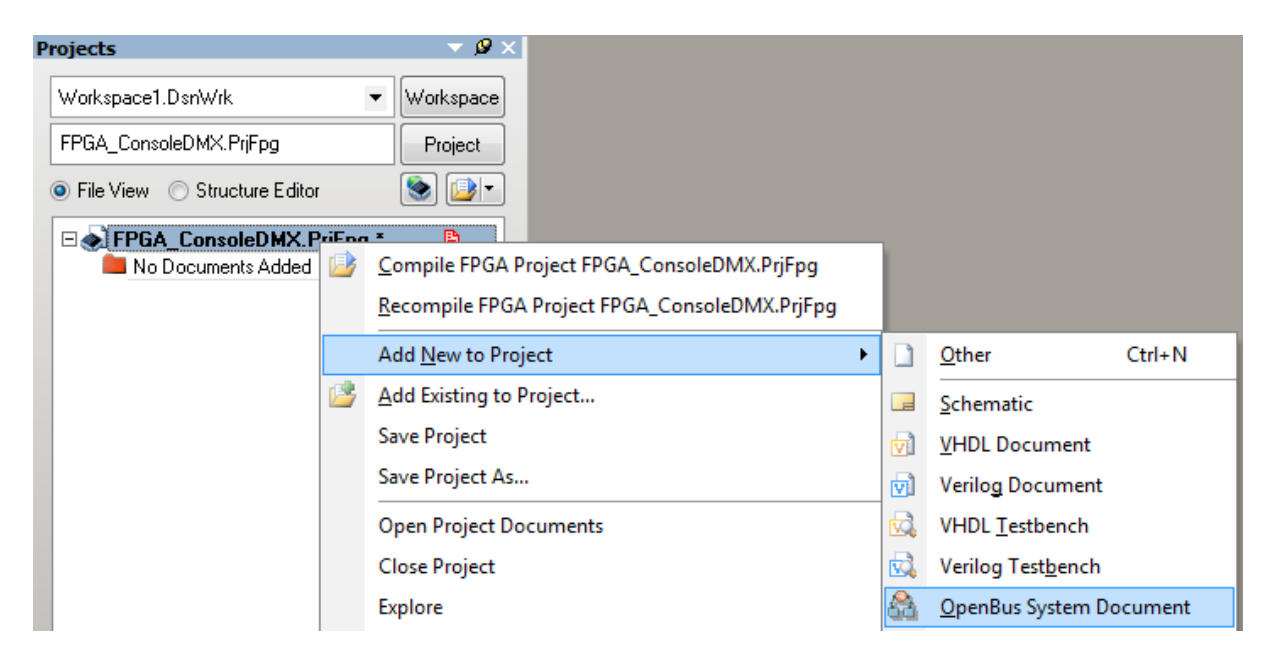

*Clic bouton droit* sur le nom du nouveau fichier OPENBUS (*System1.OpenBus*) dans l'onglet Projets et choisir la commande sauvegarder le document **Save As** avec le nom *ConsoleDMX.OpenBus* dans le même dossier parents du projet.

Avant :

<u>Après :</u>

| Projects                   | ▼ 🖉 ×     | Projects                       | ▼ @ >     |
|----------------------------|-----------|--------------------------------|-----------|
| Workspace1.DsnWrk          | Workspace | Workspace1.DsnWrk              | Workspace |
| FPGA_ConsoleDMX.PrjFpg     | Project   | FPGA_ConsoleDMX.PrjFpg         | Project   |
| File View                  | •اف       | ● File View ○ Structure Editor | •ا ف      |
| 🗆 🔊 FPGA_ConsoleDMX.PrjFpg | , * 🗈     | FPGA_ConsoleDMX.PrjFpg *       |           |
| 🖂 🚞 Source Documents       |           | 🖃 🛄 Source Documents           |           |
| 🗛 System1.0penBus          | Ľ         | ConsoleDMX.OpenBus             | B         |

| Formation ALTIUM | Act2 DMX-FPGA Emission d'une trame | 10/06/2013 | 6/43 |
|------------------|------------------------------------|------------|------|
|                  |                                    |            |      |

2.2 Placer les éléments OPEN BUS suivants afin de dessiner le schéma

*Clic bouton droit* sur la feuille de travail OpenBus et choisir dans l'onglet qui apparaît la commande **WorkspacePanels** >> **OpenBus** >> **OpenBus** Palette

| <u>S</u> ystem | Design Compiler | E <u>m</u> bedded | <u>H</u> elp | Instruments | <u>O</u> penBus | ⊻HDL | >> |
|----------------|-----------------|-------------------|--------------|-------------|-----------------|------|----|
|                |                 |                   |              | /           |                 |      |    |
|                |                 |                   |              |             |                 |      |    |
|                |                 | Open              | Bus Filte    | er          |                 |      |    |
|                |                 | Open              | Bus Insp     | ector       |                 |      |    |
|                |                 | Open              | Bus List     |             |                 |      |    |
|                |                 | Open              | Bus Pale     | tte         |                 |      |    |

Le tableau ci-dessous identifie les composants OPEN\_BUS à placer sur le bus mémoire

| Symbole            | Nom du composant        | Description                                                                                                    |
|--------------------|-------------------------|----------------------------------------------------------------------------------------------------|
| TSK3000A_1         | TSK3000A                | Processeur RISC 32 bits                                                                                                    |
| WB_INTERCON_I      | Interconnect            | Permet de connecter la mémoire<br>SRAM au bus du processeur                                                                                     |
| WB_MEM_CTRL_SRAM_I | Contrôleur mémoire SRAM | Permet de connecter la mémoire<br>statique asynchrone (SRAM)<br>organisée en 2 x 16 bits de la Nano<br>Board au bus du mémoire du<br>processeur |

| Formation ALTIUM | Act2_DMX-FPGA_Emission d'une trame | 10/06/2013 | 7 / 43 |
|------------------|------------------------------------|------------|--------|

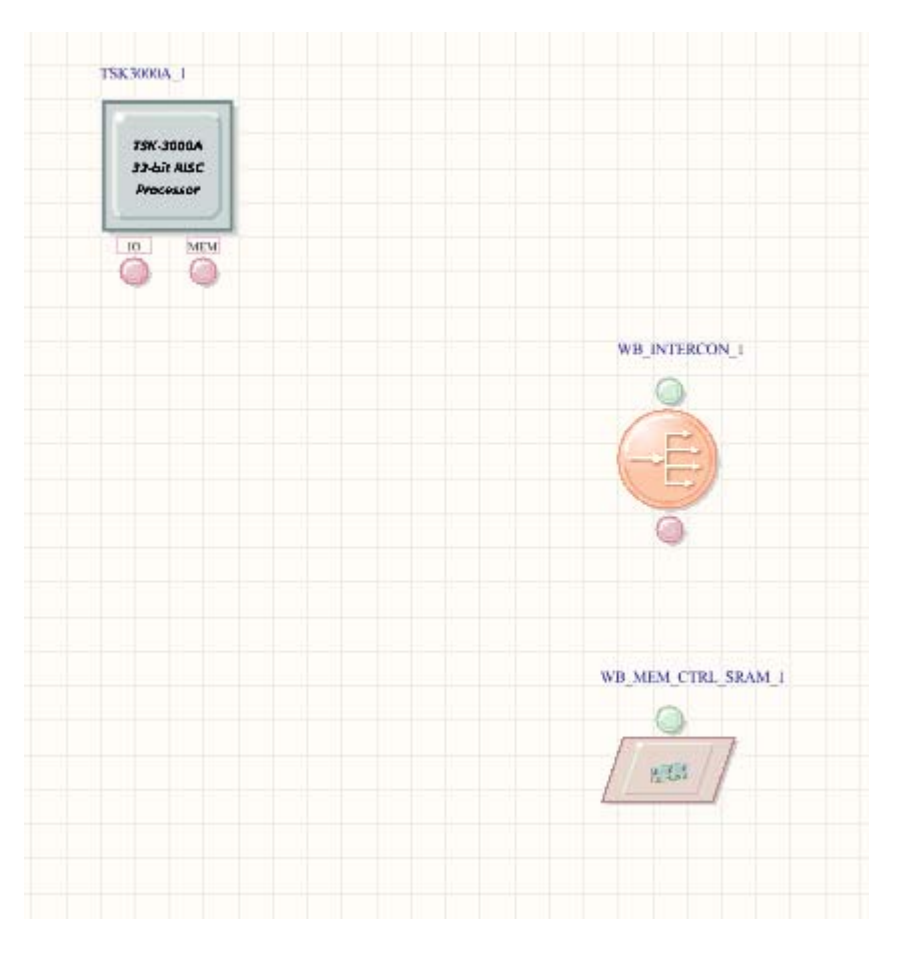

## => Placer les composants sur la feuille de schéma Open Bus

# *<u>Remarque</u>* : la touche d'espace permet de faire tourner les composants

=> Dessiner les liens entre les éléments OpenBus :

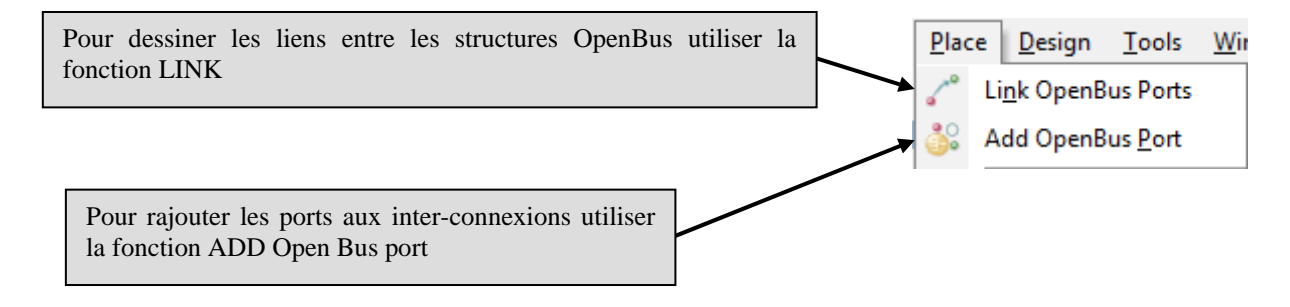

| Formation ALTIUM | Act2_DMX-FPGA_Emission d'une trame | 10/06/2013 | 8 / 43 |
|------------------|------------------------------------|------------|--------|
|------------------|------------------------------------|------------|--------|

| Le tableau ci-dessous identifie les compo | sants OpenBus à placer sur le bus périphérique |
|-------------------------------------------|------------------------------------------------|
|-------------------------------------------|------------------------------------------------|

| WB_NTRCON_2   | Interconnect               | Permet de connecter les périphériques au bus du processeur.                                  |
|---------------|----------------------------|----------------------------------------------------------------------------------------------|
| WB_UART8_V2_1 | Serial Communications Port | Permet d'envoyer des caractères vers<br>une liaison série asynchrone                         |
| WB_LED_CTRL_I | LED Controller             | Permet de contrôler les leds de la<br>Nano Board                                             |
| DIGITAL_IO_I  | Digital IO                 | Permet de lancer un instrument<br>virtuel pour visualiser le résultat de la<br>conversion AN |

=> Placer les composants sur la feuille de schéma Open Bus

| Formation ALTIUM | Act2_DMX-FPGA_Emission d'une trame | 10/06/2013 | 9 / 43 |
|------------------|------------------------------------|------------|--------|
|                  |                                    |            |        |

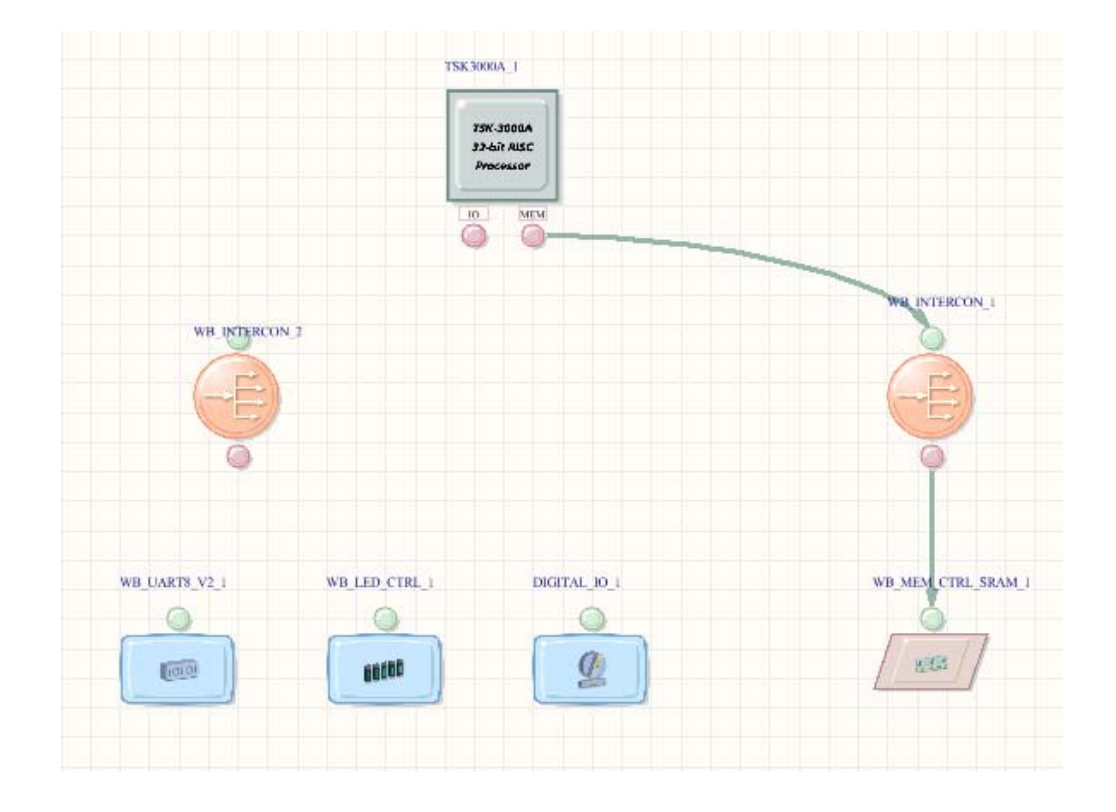

=> Ajouter un port OpenBus au composant WB\_INTERCON\_2 :

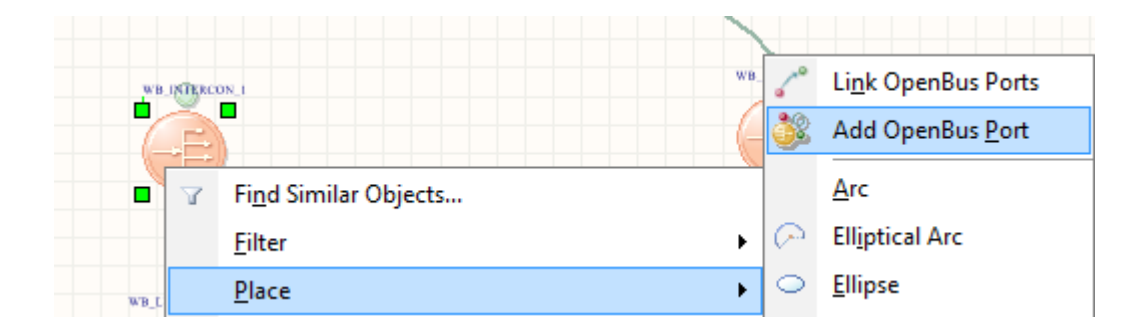

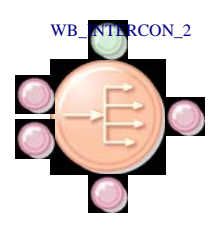

=> Dessiner les liens entre les éléments OpenBus :

| Formation ALTIUM | Act2_DMX-FPGA_Emission d'une trame | 10/06/2013 | 10 / 43 |
|------------------|------------------------------------|------------|---------|
|                  |                                    |            |         |

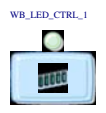

WB\_UART8\_V2\_1

=> Paramétrer et renommer le composant WB\_LED\_CTRL\_1

*Clic bouton droit* sur le composant WB\_LED\_CTRL\_1, puis dans l'onglet qui apparaît sélectionner **Configure OpenBus LED Controller** 

| Configure OpenBus LED Controller |                                             |
|----------------------------------|---------------------------------------------|
| LED Controller (Wishbone)        |                                             |
| Main                             |                                             |
| Number of LEDs: 3                |                                             |
| RGB                              | Renommer en NB_LEDS                         |
| General Properties               |                                             |
| Interface Type Signal Harnesses  | Cliquer sur OK pour valider les changements |
|                                  |                                             |
| Manage Signals OK Cancel         |                                             |
| <u> </u>                         |                                             |

=> Paramétrer et renommer le composant WB\_UART8\_V2\_1

*Clic bouton droit* sur le composant WB\_UART8\_V2\_1, puis dans l'onglet qui apparaît sélectionner **Configure OpenBus Serial Communications Port** 

| Configure OpenBus Serial Communications Port                                                     | Renommer en CTRL_UART |
|--------------------------------------------------------------------------------------------------|-----------------------|
| Ceneral Properties<br>Component Designator WB_UART8_V2_1 Visible Interface Type Signal Harnesses |                       |
| Manage Signals QK Cancel                                                                         |                       |

Cliquer sur OK pour valider les changements

|--|

DIGITAL\_IO\_1 ۲ Q

=> Paramétrer et renommer le composant port Digital\_IO\_1

## Clic bouton droit sur le composant port Digital\_IO\_1, puis dans l'onglet qui apparaît sélectionner Configure OpenBus Digital IO

| <u>vant :</u>                          |                                |                                     |                      | Renommer en                          | CTRL_CONSOLE                            |
|----------------------------------------|--------------------------------|-------------------------------------|----------------------|--------------------------------------|-----------------------------------------|
| Configure OpenBu                       | s Digital IO                   |                                     |                      |                                      | 8 ×                                     |
| Options<br>Interface Type:<br>Wishbone | Ŧ                              | Component<br>DIGITAL_I              | Desig <b>ue</b> tor: |                                      |                                         |
| Input Signals                          |                                |                                     |                      |                                      |                                         |
| Name<br>AIN[70]                        | Style<br>LEDs                  | Color<br>Red                        | Radix                | Preview                              | Add<br>Remove<br>Move Up                |
|                                        |                                |                                     |                      | Supprimer les si<br>et de sortie AOU | gnaux d'entrée AIN[70<br>[T[70]         |
| Output Signals<br>Name                 | Style                          | Color Ra                            | dix Preview          | v Initial value (hex)                | Add                                     |
| AOUT[70]                               | Numeric                        | Bin                                 | ary <b>110</b>       | <b>00</b>                            | Remove<br>Move Up<br>Move Down<br>Paste |
| Manage Signals                         |                                |                                     |                      | 01                                   | Cancel                                  |
| Ajouter<br>VERT[7                      | les signaux d<br>0], BLEU [70] | le sorties ROUG<br>, et DIMMER[70]. | E [70],              |                                      |                                         |
| liquer sur                             | OK pour valio                  | der les changeme                    | ents                 |                                      |                                         |

| Name       | Style  | Color | Radix | Preview       | Initial value (hex) | A | Add     |
|------------|--------|-------|-------|---------------|---------------------|---|---------|
| ROUGE[70]  | Slider |       |       |               | - 00                |   | Remove  |
| VERT[70]   | Slider |       |       | ///// <b></b> | - 00                | E | Move Up |
| BLEU[70]   | Slider |       |       |               | - 00                |   | Paste   |
| DIMMER[70] | Slider |       |       | ///// <b></b> | - 00                | - |         |

| FORMATION ALTION ACI2_DMA-FPGA_Emission d'une traine 10/06/2015 12/45 | Formation ALTIUM | Act2_DMX-FPGA_Emission d'une trame | 10/06/2013 | 12 / 43 |
|-----------------------------------------------------------------------|------------------|------------------------------------|------------|---------|
|-----------------------------------------------------------------------|------------------|------------------------------------|------------|---------|

=> Paramétrer le composant Contrôleur SRAM

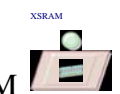

Clic bouton droit sur le composant XRAM, puis dans l'onglet qui apparaît sélectionner **Configure OpenBus SRAM Controller** 

| configure memory cor                                                                                                    | Itroller                                                                                                    |
|----------------------------------------------------------------------------------------------------|----------------------------------------------------------------------------------------------------|
| Memory Type                                                                                                    | Clock cycles for Reading                                                                                                    |
| Asynchronous SRAM                                                                                                    | Clock cycles for read operation: 2                                                                                                    |
| Size of Static RAM array<br>1 MB (256K x 32-bit)                                                                                                    | Choose the number of clock cycles for each read operation.<br>A zero wait-state read will be 2 clock cycles or 40ns for a 50<br>MHz system clock.                                                              |
| Select the size (in bytes) of the physical RAM array that                                                                                                    | the Clock cycles for Writing                                                                                                    |
| controller will be working with.                                                                                                    | Cycles for address setup: 1                                                                                                    |
| Memory Layout                                                                                                    | Cucles for write pulse:                                                                                                    |
| 2 x 16-bit Wide Devices                                                                                                    |                                                                                                    |
| Choose the memory layout.                                                                                                    | Cycles for post-write address hold:                                                                                                    |
| This will determine:<br>The number pins added to the controller to allow it conr<br>the memories as well as the number of accesses require<br>read or write a single 32-bit word. | choose the number of extra cycles to add for each stage of a<br>write operation. Each stage must be at least onc clock cycle<br>so a minimal write is three clock cycles or 60ns for a 50 MHz<br>system clock. |
| General Properties                                                                                                    |                                                                                                    |
| Component Designator XSRAM                                                                                                    | Interface Type Signal Harnesses 🗸 🗸                                                                                                    |
| Visible                                                                                                    |                                                                                                    |

Cliquer sur OK pour valider les changements

| Formation ALTIUM Act2_DMX-FPGA_Emission d'une trame | 10/06/2013 | 13 / 43 |
|-----------------------------------------------------|------------|---------|
|-----------------------------------------------------|------------|---------|

=> Paramétrer le processeur comme ci-dessous :

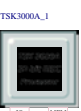

*Clic bouton droit* sur le composant port Processeur  $\square$  , puis dans l'onglet qui apparaît sélectionner **Configure TSK3000A\_1** 

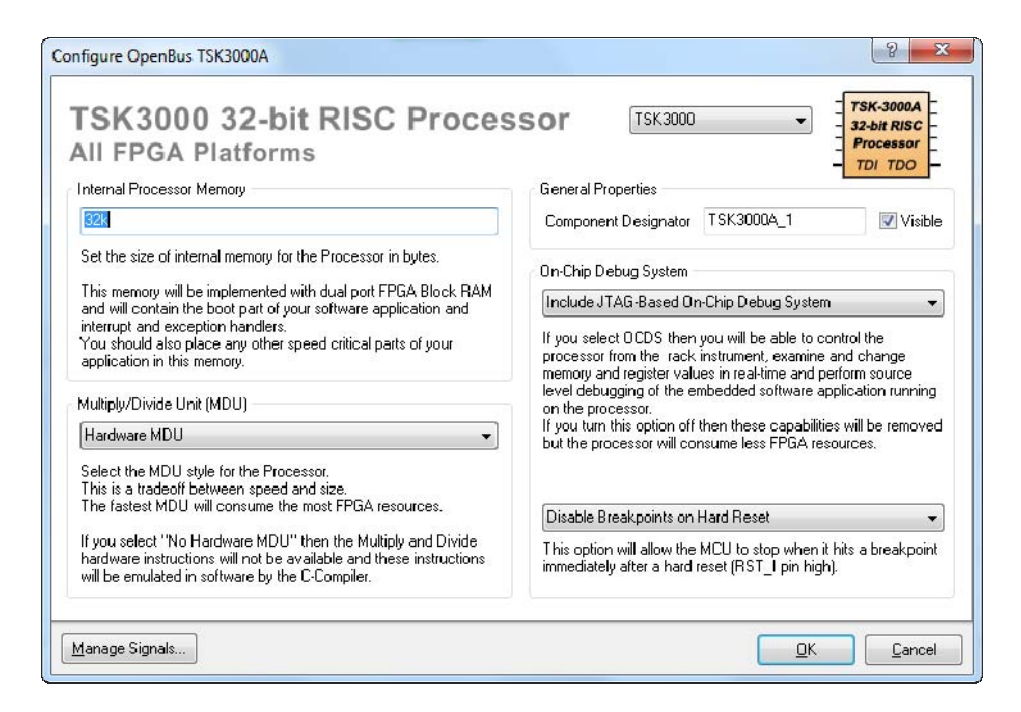

Cliquer sur OK pour valider les changements

*Clic bouton gauche* sur le Manage Signal, puis dans l'onglet qui apparaît sélectionner Interrupts

=> Visualiser le plan des interruptions du processeur comme ci-dessous :

| ocks Resets Interrupts Extern | al connection summary            |                      |  |
|-------------------------------|----------------------------------|----------------------|--|
|                               |                                  | TSK3000A(TSK3000A_1) |  |
| ame                           | Kind and Polarity                | Interrupt            |  |
|                               | TRL_UART)                        |                      |  |
| ⊡ INT_O[10]                   |                                  |                      |  |
|                               | Rising edge                      | INT_IO               |  |
| O1                            | Rising edge                      | INT_I1               |  |
| o Interrupt pins              |                                  |                      |  |
|                               |                                  | Not Exported         |  |
| INT_I1                        |                                  | Not Exported         |  |
| o INT_I2                      |                                  | Not Exported         |  |
| o INT_I3                      |                                  | Not Exported         |  |
| o INT_I4                      |                                  | Not Exported         |  |
|                               |                                  | Not Exported         |  |
|                               |                                  | Not Exported         |  |
|                               | Na maa auhlian da diaffaatan laa | Not Exported         |  |
|                               | Ne pas oublier de d'affecter les | Not Exported         |  |
|                               | interruptions au port série de   | Not Exported         |  |
| INT_I10                       | communication                    | Not Exported         |  |
|                               | communication                    |                      |  |

| Formation ALTIUM | Act2_DMX-FPGA_Emission d'une trame | 10/06/2013 | 14 / 43 |
|------------------|------------------------------------|------------|---------|
|------------------|------------------------------------|------------|---------|

=> Visualiser le plan mémoire du processeur comme ci-dessous :

*Clic bouton droit* sur le port Processeur TSK3000, puis dans l'onglet qui apparaît sélectionner **Configure Processor Memory** 

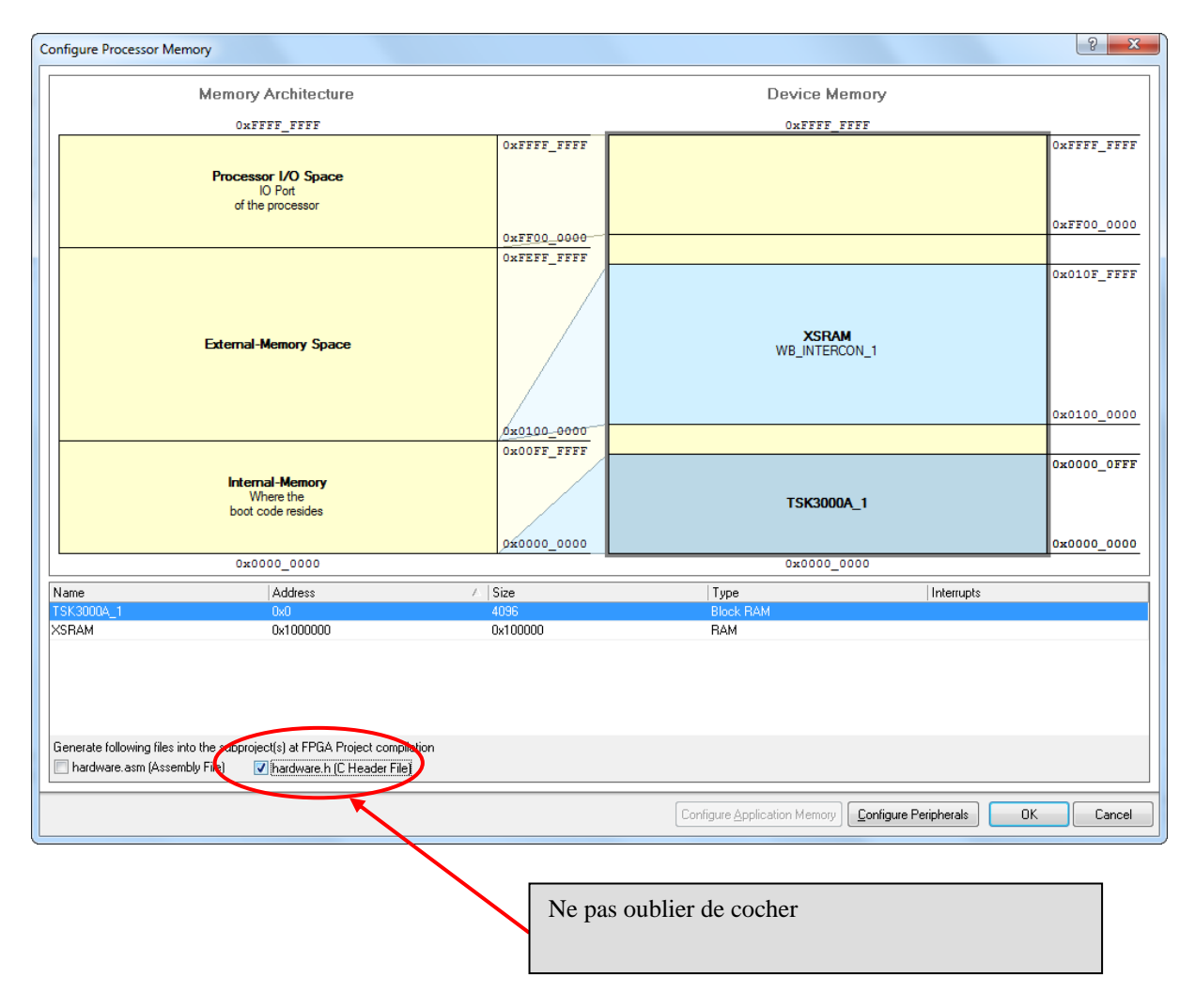

Cliquer sur OK pour valider les changements

| Formation ALTIUM | Act2_DMX-FPGA_Emission d'une trame | 10/06/2013 | 15 / 43 |
|------------------|------------------------------------|------------|---------|
|------------------|------------------------------------|------------|---------|

=> Visualiser le plan mémoire des périphériques comme ci-dessous :

| <i>Clic bouton droit</i> sur le port Processeur | TSK3000, puis dans l'onglet qui apparait sélectionner |
|-------------------------------------------------|-------------------------------------------------------|
| Configure Processor Peripherals                 |                                                       |

| Configure Peripherals        |                                                                                            |                            |                          |                  | ? ×                        |
|------------------------------|--------------------------------------------------------------------------------------------|----------------------------|--------------------------|------------------|----------------------------|
|                              | Memory Architecture                                                                        |                            | Defined Periphe          | eral Devices     |                            |
|                              | OxFFFF FFFF                                                                                |                            | OxFFFF                   | FFFF             |                            |
|                              |                                                                                            | OxFFFF_FFF                 |                          |                  |                            |
|                              | Processor I/O Space<br>IO Port<br>of the processor                                         |                            | NB_LE<br>WB_INTER        | DS<br>CON_2      | 0xFF03_001F<br>0xFF03_0000 |
|                              |                                                                                            | 0xFFC0_0000<br>0xFEFF_FFFF | CTRL_U<br>WB_INTER       | ART<br>CON_2     | 0xFF02_000F<br>0xFF02_0000 |
| External-Memory Space        |                                                                                            | CTRL_<br>WB_INTER          | SPI<br>Con_2             | 0xFF01_0007      |                            |
|                              | External-memory space                                                                      |                            | CTRL_COI                 | ISOLE            | 0xFF01_0000                |
|                              |                                                                                            | 0x0100 0000                | WB_INTER                 | CON_2            | 0xFF00_0000                |
|                              |                                                                                            | 0x00FF_FFFF                |                          |                  | 0xfEff_ffff                |
|                              | Internal-Memory<br>Where the                                                               |                            |                          |                  | 0x0100_0000<br>0x00FF FFFF |
|                              | boot code resides                                                                          | 0x0000_0000                |                          |                  | 0×0000_0000                |
|                              | 0x0000_0000                                                                                |                            | 0x000x0                  | 0000             |                            |
| Name                         | Address                                                                                    | ∧ Size                     | Туре                     | Interrupts       |                            |
| CTRL_CONSOLE                 | 0xFF000000                                                                                 | 0x0004                     | Peripheral               |                  |                            |
| CTRL_SPI                     | 0xFF010000                                                                                 | 0x0008                     | Peripheral               |                  |                            |
| LIRL_UART                    | 0xFF020000                                                                                 | 0x0010                     | Peripheral<br>Peripheral |                  |                            |
| Generate following files int | o the subproject(s) at FPGA Project compilation<br>oly File) (기술hardware.h (C Header File) | )                          |                          |                  |                            |
|                              |                                                                                            |                            |                          | Configure Memory | DK Cancel                  |
|                              |                                                                                            | Ne pas or                  | ıblier de cocher         |                  |                            |

Cliquer sur OK pour valider les changements

| Formation ALTIUM | Act2_DMX-FPGA_Emission d'une trame | 10/06/2013 | 16/43 |
|------------------|------------------------------------|------------|-------|
|------------------|------------------------------------|------------|-------|

## 3 Dessin du TOP schéma

#### 3.1 Création du fichier schéma en tête du projet FPGA

=> Ajouter un nouveau schéma :

*Clic droit* sur le nom du projet FPGA dans l'onglet Projets et choisir la commande Add New to Projet >> Schematic.

| Projects                        | <b>▼ Ø</b> ×                    |                          |               |              |
|---------------------------------|---------------------------------|--------------------------|---------------|--------------|
| Workspace1.DsnWrk               | ▼ Workspace                     |                          |               |              |
| FPGA_ConsoleDMX.PrjFpg          | Project                         |                          |               |              |
| ● File View                     |                                 |                          |               |              |
| FPGA_ConsoleDMX.PrjFpg *        | <u>Compile FPGA Project I</u>   | FPGA_ConsoleDMX.PrjFpg   |               |              |
| ConsoleDMX.OpenBus              | <u>R</u> ecompile FPGA Projec   | t FPGA_ConsoleDMX.PrjFpg |               |              |
| E i Seangs                      | Add <u>N</u> ew to Project      | •                        | <u>O</u> ther | Ctrl+N       |
|                                 | <u>Add Existing to Project.</u> |                          | Gchematic     |              |
|                                 |                                 | Projects                 |               | <b>▼</b> Ø × |
|                                 |                                 | Workspace1 DsnWrk        |               | Workspace    |
|                                 |                                 |                          |               |              |
| Remarque : à ce stade le sci    | héma Sheet1.SchDoc              | FPGA_ConsoleDMX.Prj      | Fpg           | Project      |
| est hiérarchiquement sous le fi | chier OpenBus.                  | File View O Structure    | ure Editor    | •ف ک         |
|                                 |                                 | 🗆 🔊 FPGA Console         | eDMX.PrjFpg * | B            |
|                                 |                                 | 🗌 🖃 Source Docum         | nents         |              |
|                                 |                                 | 🔒 ConsoleDM              | X.OpenBus     |              |
|                                 |                                 | Sheet1.Sch               | Doc           | <u>Ľ</u>     |
|                                 |                                 | 🗉 🖃 🔜 Settinas           |               |              |

=> Renommer le nouveau schéma :

*Clic bouton droit* sur le nom du nouveau schéma (*Sheet1.SchDoc*) dans l'onglet Projets et choisir la commande sauvegarder le document **Save As** avec le nom *Top\_ConsoleDMX.SchDoc* dans le répertoire de travail « **\TP71\_ConsoleDMX** ».

=> Sauvegarder le projet :

*Clic droit* sur le nom du projet FPGA (*FPGA\_ConsoleDMX.PrjFpg*) dans l'onglet Projets et choisir la commande **Save Projet** 

| Formation ALTIUM | Act2_DMX-FPGA_Emission d'une trame | 10/06/2013 | 17 / 43 |
|------------------|------------------------------------|------------|---------|
|------------------|------------------------------------|------------|---------|

=> Recompiler le projet :

*Clic droit* sur le nom du projet FPGA (*FPGA\_ConsoleDMX.PrjFpg*) dans l'onglet Projets et choisir la commande **Compile FPGA Projet FPGA\_ConsoleDMX.PrjFpg** 

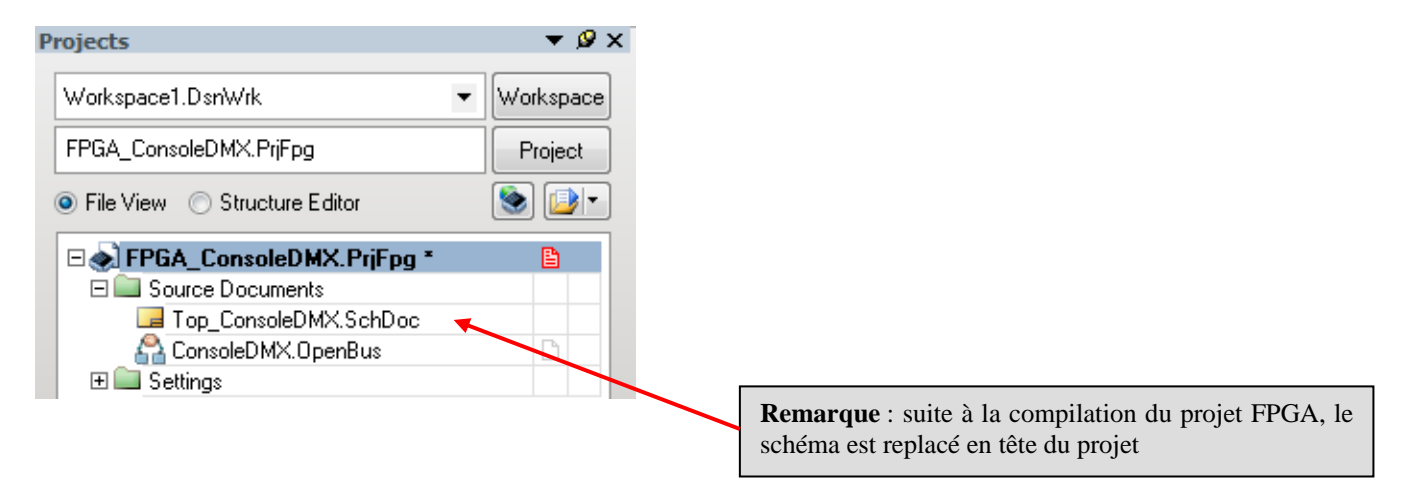

=> Dans la zone message doit apparaître le résultat de la compilation :

| Messages |          |                        |          |                                      |  |  |
|----------|----------|------------------------|----------|--------------------------------------|--|--|
|          | Class    | Document               | Source   | Message                              |  |  |
|          | 🔲 [Info] | FPGA_ConsoleDMX.PrjFpg | Compiler | Compile successful, no errors found. |  |  |
|          |          |                        |          |                                      |  |  |

Si la compilation n'est pas réussie corriger vos erreurs.

| Formation ALTIUM | Act2_DMX-FPGA_Emission d'une trame | 10/06/2013 | 18 / 43 |
|------------------|------------------------------------|------------|---------|
|------------------|------------------------------------|------------|---------|

3.2 Placer dans le schéma le symbole créé à partir du fichier OpenBus :

Dans la barre de menu choisir la commande **Design** >> **Create Sheet Symbol From Sheet or HDL** 

| DXP File Edit View Project Place   | <u>D</u> esi | ign <u>T</u> ools <u>S</u> imulator <u>R</u> eports <u>W</u> indow |
|------------------------------------|--------------|--------------------------------------------------------------------|
| I 🗅 💕 🖵 🎒 🛕 🗶 📾 🔍 🔍 🔍              | í,           | Browse Library                                                     |
| Projects                           |              | Add/Remove <u>L</u> ibrary                                         |
| Workspace1.DsnWrk                  |              | <u>M</u> ake Schematic Library                                     |
| FPGA_ConsoleDMX.PrjFpg Proje       |              | M <u>a</u> ke Integrated Library                                   |
| File View O Structure Editor       |              | Project Templates                                                  |
|                                    |              | General Templates                                                  |
| Source Documents                   |              | Up <u>d</u> ate Current Template                                   |
| Top_ConsoleDMX.SchDoc              |              | Remo <u>v</u> e Current Template                                   |
| E Consoled M∧. Openblus E Settings | <b>%</b>     | Synthesize                                                         |
|                                    |              | Netlist For Project                                                |
|                                    |              | Netlist For Document                                               |
|                                    |              | Simulate                                                           |
|                                    |              | Create Sheet From Sheet Symbol                                     |
|                                    |              | Create HDL File From Sheet Symbol                                  |
|                                    |              | Create C File From Code Symbol                                     |
|                                    |              | Create Sheet Symbol From Sheet or HDL                              |

=> Cliquer sur le nom du fichier « TP2ConsoleDMX.OpenBus »

| ſ | Choose Document to Place     |                                         | 8 X |
|---|------------------------------|-----------------------------------------|-----|
|   | Document Name                | △ Document Path                         |     |
|   | 🖃 🚞 OpenBus System Documents |                                         |     |
|   | 🚰 ConsoleDMX.OpenBus         | D:\ALTIUM_RNR_Nov2012\TP71_Console_DMX\ |     |

| Formation ALTIUM | Act2_DMX-FPGA_Emission d'une trame | 10/06/2013 | 19 / 43 |
|------------------|------------------------------------|------------|---------|
|------------------|------------------------------------|------------|---------|

=> Organiser le corps du symbole comme ci-dessous en déplaçant les ports jaune et bleu :

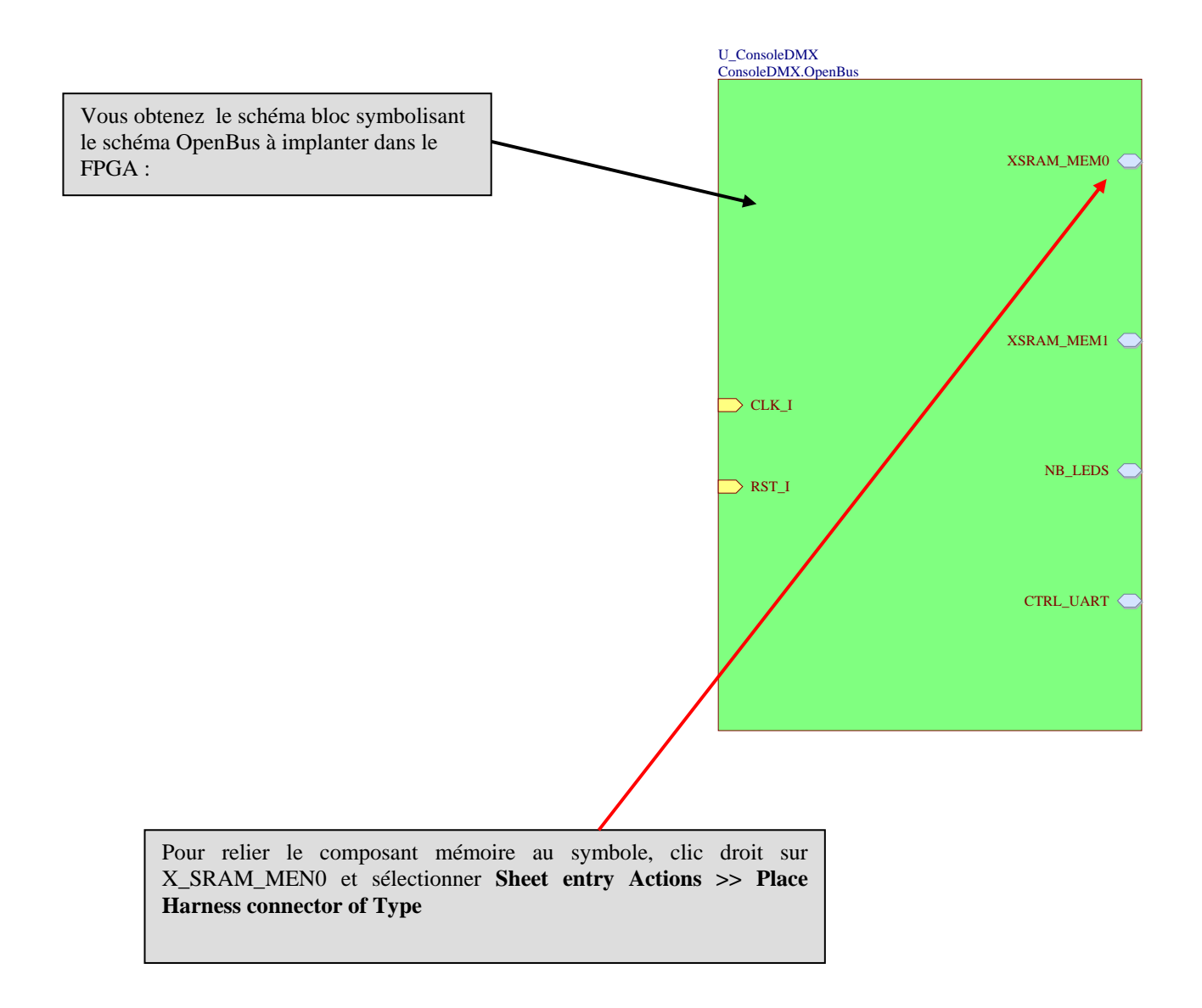

| Formation ALTIUM | Act2_DMX-FPGA_Emission d'une trame | 10/06/2013 | 20 / 43 |
|------------------|------------------------------------|------------|---------|
|------------------|------------------------------------|------------|---------|

## Schéma TOP complet à obtenir :

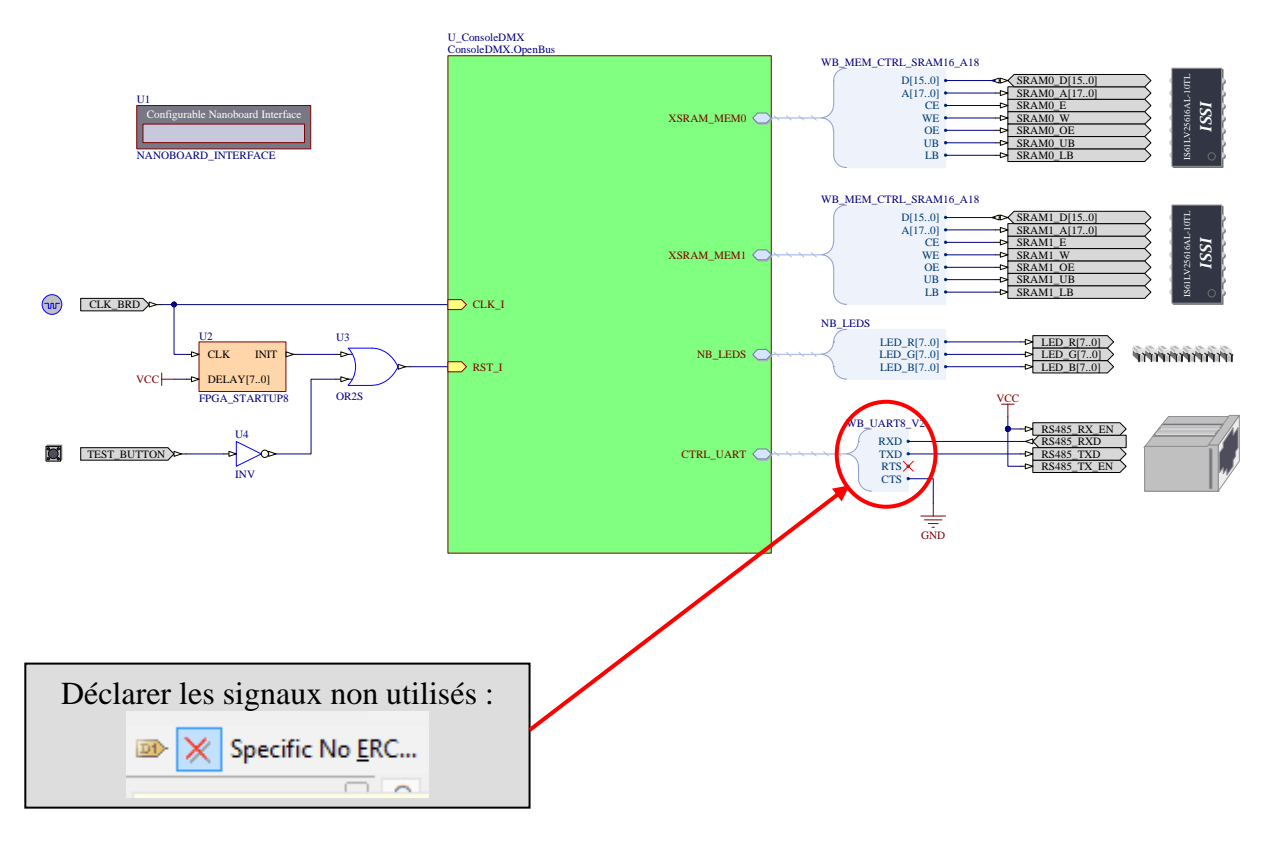

#### <u>Remarque :</u>

Le port de couleur jaune permet la connexion d'un fil.

Le port de couleur bleu permet la connexion d'un bus vers un connecteur Harness.

=> Placer un connecteur Harness pour le bus du port série CTRL\_UART:

*Clic droit* sur le port de couleur bleu « CTRL\_UART », puis choisir la commande **Sheet** entry Actions >> Place Harness connecteur of Type WB\_UART\_V2

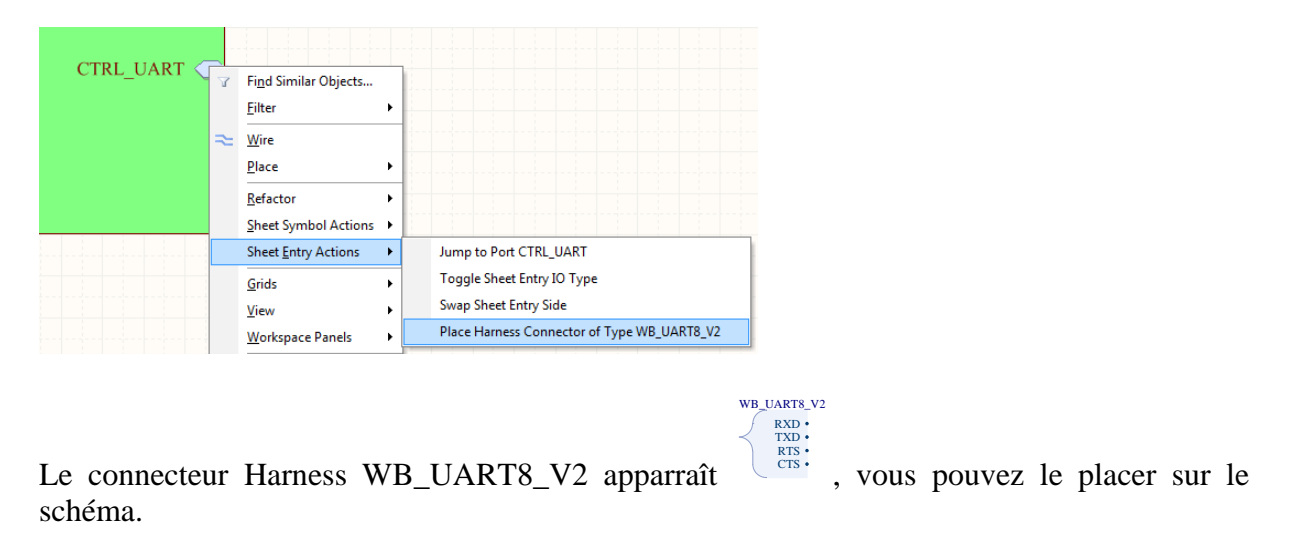

| Formation ALTIUM | Act2_DMX-FPGA_Emission d'une trame | 10/06/2013 | 21 / 43 |
|------------------|------------------------------------|------------|---------|
|------------------|------------------------------------|------------|---------|

## 3.3 Placer et paramétrer les composants sur le schéma

 $\Rightarrow$  Placer sur le schéma les éléments suivants :

| Description                       | Nom de la fonction  | bibliothèque                   |
|-----------------------------------|---------------------|--------------------------------|
| Test / Reset Button               | TEST_BUTTON         | FPGA NB3000 Port-Plugin.IntLib |
| Commande du Barre-graphe 8 LEDs 3 | LEDS_RGB            | FPGA NB3000 Port-Plugin.IntLib |
| couleurs                          |                     |                                |
| Entrée de l'horloge paramétrable  | CLOCK_BOARD         | FPGA NB3000 Port-Plugin.IntLib |
| Mémoire Statique SRAM 0           | SRAM0               | FPGA NB3000 Port-Plugin.IntLib |
| Mémoire Statique SRAM 1           | SRAM1               | FPGA NB3000 Port-Plugin.IntLib |
| Interface matérielle RS 485       | RS485CNTR           | FPGA NB3000 Port-Plugin.IntLib |
| Porte logique                     | OR2S                | FPGA Generic.IntLib            |
| Compteur généric                  | FPGA_STARTUP8       | FPGA Generic.IntLib            |
| Inverseur généric                 | INV                 | FPGA Generic.IntLib            |
| Interface Nanoboard               | NANOBOARD_INTERFACE | FPGA Instruments.IntLib        |
|                                   |                     |                                |

#### Pour placer un nouveau composant :

- $\Rightarrow$  cliquez sur **Librairies** sur le bord droit de l'écran
- $\Rightarrow$  Sélectionnez la bibliothèque du composant
- $\Rightarrow$  Sélectionnez le composant
- $\Rightarrow$  Placez le composant

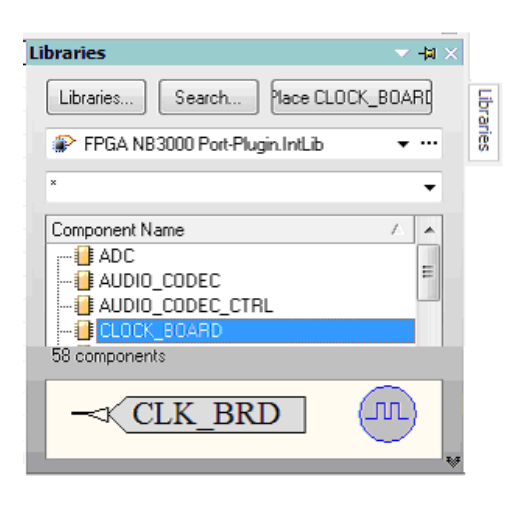

| Formation ALTIUM | Act2_DMX-FPGA_Emission d'une trame | 10/06/2013 | 22 / 43 |
|------------------|------------------------------------|------------|---------|
|------------------|------------------------------------|------------|---------|

# 3.4 Compléter le schéma comme ci-dessous :

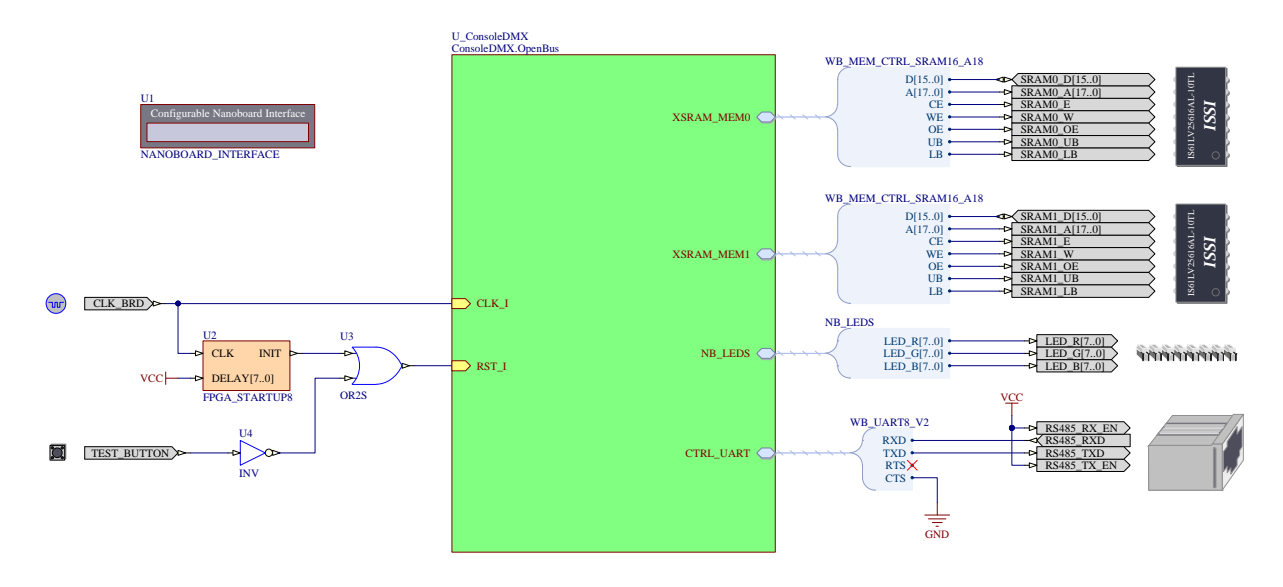

- $\Rightarrow$  Relier les fils entre eux
- 3.5 Numérotation des composants :

Utiliser la fonction automatique :

 $\Rightarrow Menu : TOOLS$  $\Rightarrow Commande : Annotate Schematics Quietly...$ 

Annotate Schematics Quietly...

 $\Rightarrow$  Sauvegarder et compiler le projet

## A ce stade du projet :

Nous pourrions, après ajout des fichiers contraintes, compiler, synthétiser, construire, et programmer le FPGA, puis lancer le programme.

Il serait à même d'être exécuté sur la Nanoboard 3000.

Nous n'aurions toutefois pas d'outils nous permettant de contrôler la validité de notre programme et d'analyser le fonctionnement du FPGA.

Aussi avant de programmer le FPGA nous allons rajouter à notre projet **des instruments de mesures virtuels.** 

| Formation ALTIUM | Act2_DMX-FPGA_Emission d'une trame | 10/06/2013 | 23 / 43 |
|------------------|------------------------------------|------------|---------|

## 4 Définir les fichiers de contraintes

Les fichiers contraintes décrivent notamment la connexion broche à broche des fonctions implémentées dans le FPGA. Comme nous travaillons toujours avec la Nanoboard 3000AL2 il est plus rapide de reprendre toujours le même fichier de contraintes fourni par ALTIUM.

Autres rôles des fichiers contraintes:

 $\Rightarrow$  paramétrer les broches spécifiques telles que l'horloge.

 $\Rightarrow$  si nous décrivons un projet à une autre carte que la Nanoboard il faudra alors créer les fichiers contraintes propres à cette carte.

#### 4.1 Le fichier contraintes des horloges

 $\Rightarrow$  Ajouter un nouveau fichier contrainte au projet :

*Clic bouton droit* sur le nom du projet FPGA dans l'onglet Projets et choisir la commande Add New to Projet >> Contrainte File

| Projects                                                                    |          | ▼ Ø ×                                         |    |                          |            |
|-----------------------------------------------------------------------------|----------|-----------------------------------------------|----|--------------------------|------------|
| Workspace1.DsnWrk                                                           | •        | Workspace                                     |    |                          |            |
| FPGA_ConsoleDMX.PrjFpg                                                      |          | Project                                       |    |                          |            |
| ● File View ○ Structure Editor                                              |          |                                               |    |                          |            |
| FPGA_ConsoleDMX.PrjFpg                                                      |          | Compile FPGA Project FPGA ConsoleDMX PriEpg   | 11 |                          |            |
| Source Documents     I I I I Source Documents     I I I I ConsoleDMX.SchDoc |          | Recompile FPGA Project FPGA_ConsoleDMX.PrjFpg |    |                          |            |
| E ConsoleDMX.UpenBus                                                        |          | Add New to Project                            |    | <u>O</u> ther            | Ctrl+N     |
|                                                                             | 1        | Add Existing to Project                       |    | <u>S</u> chematic        |            |
|                                                                             |          | Save Project                                  | Ø  | <u>V</u> HDL Docume      | nt         |
|                                                                             |          | Save Project As                               | Ø  | Verilog Docum            | ent        |
|                                                                             |          | Open Project Documents                        | •  | VHDL <u>T</u> estbend    | :h         |
|                                                                             |          | Close Project Documents                       | \$ | Verilog Test <u>b</u> er | nch        |
|                                                                             |          | Close Project                                 | 8  | <u>O</u> penBus Syste    | m Document |
|                                                                             |          | Explore                                       | đ  | C <u>F</u> ile           |            |
|                                                                             |          | Regenerate Harness Definitions                | Б  | <u>H</u> File            |            |
|                                                                             | <b>%</b> | Simulate with Aldec OEM Simulator             | 8  | Schematic <u>L</u> ibr   | ary        |
|                                                                             | <b>%</b> | Synthesis                                     | 1  | VHDL Libra <u>r</u> y    |            |
|                                                                             |          | Locate and Install Missing Plugins            | Ø  | Verilog L <u>i</u> brary |            |
|                                                                             | 0        | Show Differences                              | ٩, | <u>C</u> onstraint File  |            |

 $\Rightarrow$  Il apparaît un fichier texte contrainte à compléter :

| Projects                                                                                                    | ▼ 🖉 X     | 🗞 Constraint1.Constraint                    |
|----------------------------------------------------------------------------------------------------|-----------|---------------------------------------------|
| Workspace1.DsnWrk                                                                                                    | Workspace | /                                           |
| FPGA_ConsoleDMX.PrjFpg                                                                                                    | Project   | ; Constraints File<br>; Device :            |
| File View Structure Editor                                                                                                    | • (ف)     | ; Board :<br>; Project :                    |
| Beger Strate Strate Str | B         |                                             |
| 🗆 🔲 Source Documents                                                                                                    |           | ; Created 10/11/2012                        |
| 🖃 🔙 Top_ConsoleDMX.SchDoc                                                                                                    | Ľ         | /                                           |
| ConsoleDMX.OpenBus                                                                                                    |           |                                             |
| 🖃 🚞 Settings                                                                                                    |           | · · · · · · · · · · · · · · · · · · ·       |
| 🖃 🛄 Constraint Files                                                                                                    |           | Record=FileHeader   Id=DXP Constraints v1.0 |
| 🔦 Constraint1.Constraint                                                                                                    | B         | 7                                           |
| 🕀 🖿 Harness Definitions Files                                                                                                    |           |                                             |

 $\Rightarrow$  Pour compléter ce fichier contrainte nous allons copier les lignes suivantes dans le fichier de contrainte.

| Record=Constraint | TargetKind=Port | TargetId=CLK_REF    | FPGA  | A_CLOCK=TRUE  |              |
|-------------------|-----------------|---------------------|-------|---------------|--------------|
| Record=Constraint | TargetKind=Port | TargetId=CLK_REF    | FPGA  | A_CLOCK_FREQU | JENCY=20 Mhz |
| Record=Constraint | TargetKind=Port | TargetId=CLK_BRD    | FPG   | A_CLOCK=TRUE  |              |
| Record=Constraint | TargetKind=Port | TargetId=CLK_BRD    | FPG   | A_CLOCK_FREQU | JENCY=50 Mhz |
| Record=Constraint | TargetKind=Port | TargetId=JTAG_NEXUS | _TCK  | FPGA_CLOCK=   | ΓRUE         |
| Record=Constraint | TargetKind=Port | TargetId=JTAG_NEXUS | S_TCK | FPGA_CLOCK_   | FREQUENCY=1  |
| Mhz               | -               | -                   |       |               |              |
| •                 |                 |                     |       |               |              |

*Clic bouton droit* sur le nom du fichier contrainte (*Contraint1.Contraint*) dans l'onglet Projets et choisir la commande sauvegarder le document **Save** dans le répertoire de travail « **\TP71\_ConsoleDMX** ».

<u>Après :</u>

| Projects                       | 🖉 🗙 🔦 Constrain | t1.Constraint *                    |                         |                             |
|--------------------------------|-----------------|------------------------------------|-------------------------|-----------------------------|
| Workspace1.DsnWrk    Worksp    | ace ;           |                                    |                         |                             |
| EPGA ConsoleDMX PriEng Project | ;Co             | nstraints File                     |                         |                             |
|                                | <u> </u>        | Device :                           |                         |                             |
| File View O Structure Editor   |                 | Board :<br>Project :               |                         |                             |
| 🗆 🔊 FPGA_ConsoleDMX.PrjFpg * 🔋 | 1               |                                    |                         |                             |
| E 🛄 Source Documents           | 1               | Created 10/11/2012                 |                         |                             |
| 🗆 🖃 Top_ConsoleDMX.SchDoc 🛛 🗋  | 200             |                                    |                         |                             |
| ConsoleDMX.OpenBus             |                 |                                    |                         |                             |
| 🖃 📟 Settings                   | 2               |                                    |                         |                             |
| 🖃 📟 Constraint Files           | Rec             | ord=FileHeader   Id=DXP Constraint | s v1.0                  |                             |
| 💊 Constraint1.Constraint * 🛛 🖺 | 2               |                                    |                         |                             |
| 🕀 🛄 Harness Definitions Files  | Rec             | ord=Constraint   TargetKind=Port   | TargetId=CLK_REF        | FPGA_CLOCK=TRUE             |
|                                | Rec             | ord=Constraint   TargetKind=Port   | TargetId=CLK_REF        | FPGA_CLOCK_FREQUENCY=20 Mhz |
|                                | Rec             | ord=Constraint   TargetKind=Port   | TargetId=CLK_BRD        | FPGA CLOCK=TRUE             |
|                                | Rec             | ord=Constraint   TargetKind=Port   | TargetId=CLK_BRD        | FPGA CLOCK FREQUENCY=50 Mhz |
|                                | Rec             | ord=Constraint   TargetKind=Port   | TargetId=JTAG_NEXUS_TCK | FPGA CLOCK=TRUE             |
|                                | Rec             | ord=Constraint   TargetKind=Port   | TargetId=JTAG_NEXUS_TCK | FPGA_CLOCK_FREQUENCY=1 Mhz  |
|                                | 2.5             |                                    |                         | ····· I                     |

| Formation ALTIUM   Act2_DMX-FPGA_Emission d'une trame   10/06/2013   25 / | Formation ALTIUM |
|---------------------------------------------------------------------------|------------------|
|---------------------------------------------------------------------------|------------------|

4.2 Le fichier contrainte liant les broches du FPGA aux périphériques implantés sur la Nanoboard 3000 :

#### Ce fichier contrainte existe déjà ! Inutile de l'écrire.

Pour adjoindre ce fichier contrainte à votre projet vous devez d'abord connecter votre PC à la **Nanoboard.** 

 $\Rightarrow$  Faites apparaître la fenêtre de visualisation des composants :

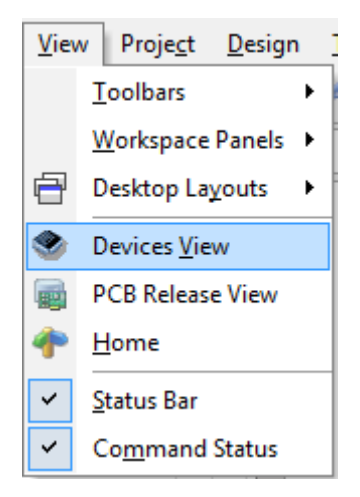

 $\Rightarrow$  Assurez-vous que la Nanoboard est bien connectée à votre PC :

| ( | Connected                | Live Set    | ttings       |
|---|--------------------------|-------------|--------------|
|   | NB3000AL                 | (ID: 98556) | 610) 🔺       |
|   | NanoBoard-3000AL V1.0.26 | (           | 700>         |
|   | No Process Flow          |             |              |
|   |                          |             | E            |
|   | Cyclone EP4CE40F29/8L    |             | <u>700</u> > |
|   | Programmed               |             |              |

| Formation ALTIUM Act2_DMX-FPGA_Emission d'une trame | 10/06/2013 | 26 / 43 |
|-----------------------------------------------------|------------|---------|
|-----------------------------------------------------|------------|---------|

# ⇒ *Clic bouton droit* sur l'icône de la Nanoboard et configurer le projet FPPGA

| 🛉 Home 🔲 📴 Top_ConsoleDMX.SchDoc 🖉 👁 Devices |        |                                                         |    |                        |
|----------------------------------------------|--------|---------------------------------------------------------|----|------------------------|
| Connected                                    |        |                                                         |    | Live <u>Settings</u>   |
|                                              |        | _                                                       | NB | 3000AL (ID: 98556610)  |
| · · · · · · · · · · · · · · · · · · ·        |        | Configure Fpga Project                                  |    | FPGA_ConsoleDMX.PrjFpg |
| NanoBoard-                                   | 30     | View Configuration                                      |    | New FPGA Project       |
| No Proc                                      | ~      | Update NanoBoard Firmware<br>Check for Firmware Updates |    | E                      |
|                                              | ш      | Instrument                                              |    |                        |
|                                              | one    | About                                                   |    |                        |
| Cyclone4E                                    | EP4CE4 | 40F29l8L                                                |    |                        |

 $\Rightarrow$  La fenêtre ci-dessous vous invite à spécifier les fichiers contraintes que vous voulez utiliser pour votre prochaine phase de **Compilation / Synthèse / Programmation**.

| Configuration Manager For FPGA_TP2_ConsoleDMX.PrjFpg          | <u> १</u> ×                           |
|---------------------------------------------------------------|---------------------------------------|
| Configurations of FPGA Project:<br>FPGA_TP2_ConsoleDMX.PrjFpg |                                       |
| Configurations                                                |                                       |
|                                                               | Configurations                        |
| Parameter A                                                   | ND 2000AL 02                          |
| Name                                                          | NB 3000AL_02                          |
| Add Delete Rename                                             |                                       |
|                                                               |                                       |
| Constraint Files                                              |                                       |
|                                                               | Included in Configuratio              |
| Constraint Filename                                           | NB3000AL_02                           |
| NB3000AL.02.Constraint                                        |                                       |
| Constraint I. Constraint                                      | E                                     |
|                                                               |                                       |
|                                                               |                                       |
| Le fichier NB3000AL.02.Contraint spécifie les contraintes     |                                       |
| de câblage liées à la NanoBoard3000.                          |                                       |
| Le fichier contraint l Contraint spécifie les contraintes de  |                                       |
| achlaga définios par l'utilisatour                            |                                       |
| cablage definies par l'utilisateur.                           |                                       |
|                                                               | -                                     |
|                                                               | · · · · · · · · · · · · · · · · · · · |
| Add Delete                                                    |                                       |
|                                                               |                                       |
|                                                               | It To Width<br>□K<br>Cancel           |

 $\Rightarrow$  A l'issue de cette étape un deuxième fichier contrainte « **NB3000AL.02.Constraint** » est lié à votre projet :

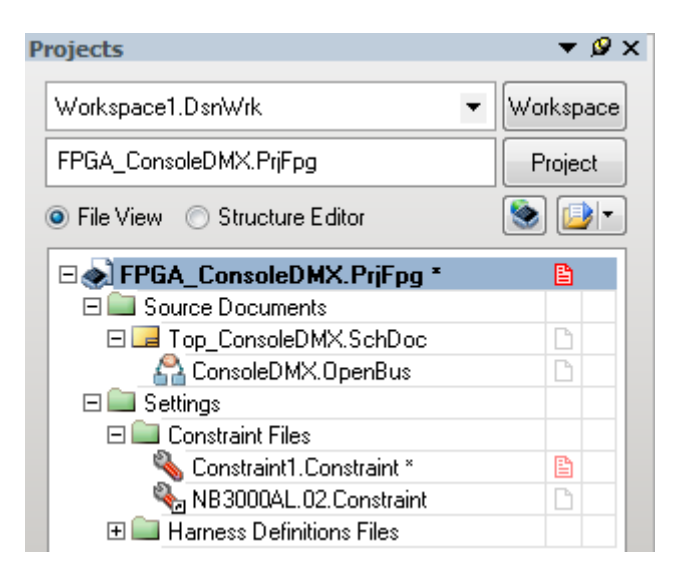

| Formation ALTIUM | Act2_DMX-FPGA_Emission d'une trame | 10/06/2013 | 28/43 |
|------------------|------------------------------------|------------|-------|

## 5 Création du projet embarqué

#### **Programmation du code C : SOFTWARE DESIGN FLOW**

#### 5.1 Ajouter un projet embarqué à votre environnement

Créer un nouveau projet en utilisant la commande : File >> New >> Embedded Projet Projet.

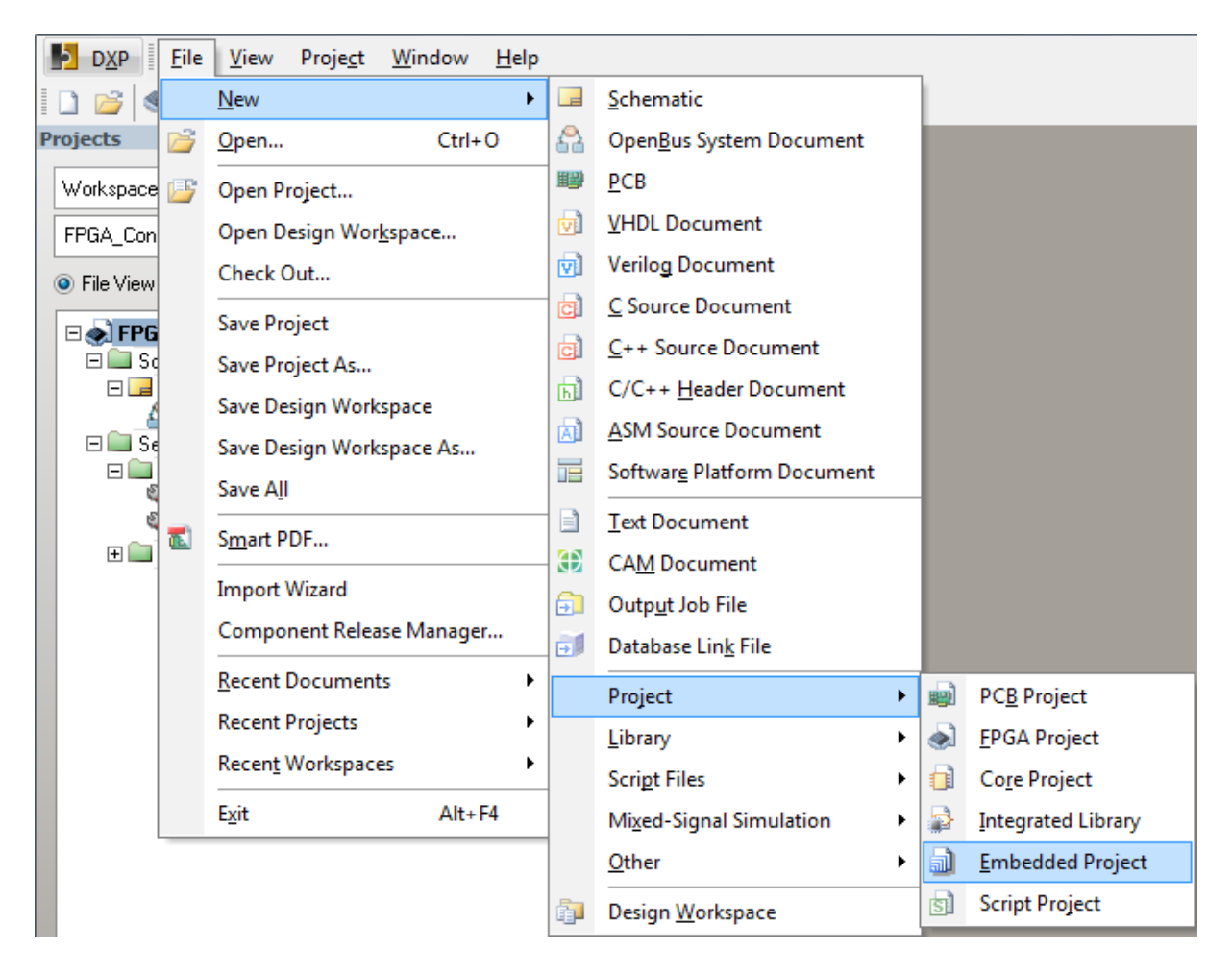

Un projet nommé (*Embedded\_Projet1.PrjEmb*) apparaît dans l'onglet gestion de projet.

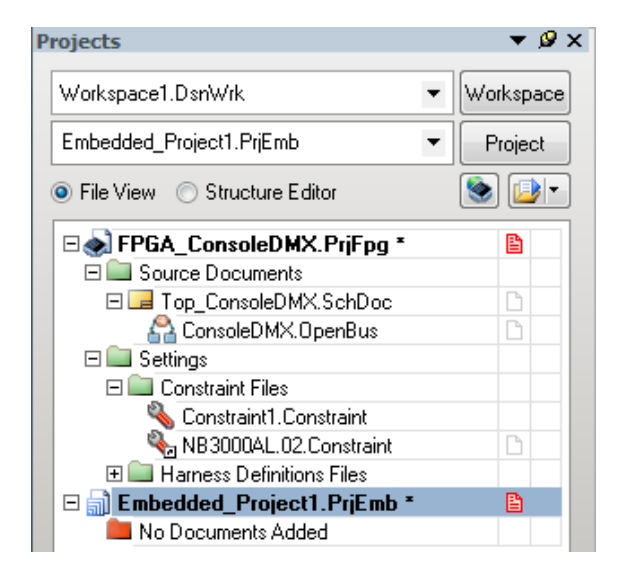

Créer un dossier « Embedded » dans le répertoire de travail « \TP71\_ConsoleDMX ».

*Clic bouton droit* sur le nom du nouveau projet (*Embedded\_Projet1.PrjEmb*) dans l'onglet Projets et choisir la commande **Save Projet as « Embedded\_ConsoleDMX.PrjFpg »** pour sauvegarder le projet dans le répertoire de « **\TP71\_ConsoleDMX\Embedded** ».

<u>Après :</u>

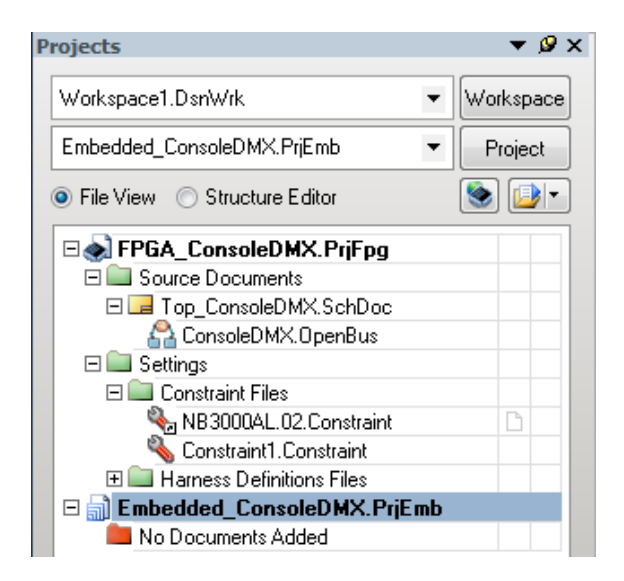

| Formation ALTIUM | Act2_DMX-FPGA_Emission d'une trame | 10/06/2013 | 30 / 43 |
|------------------|------------------------------------|------------|---------|

5.2 A ce projet joignez les fonctions C qui seront exécutées par le processeur TSK 3000

*Clic bouton droit* sur le nom du nouveau projet (*Embedded\_ConsoleDMX.PrjEmb*) dans l'onglet Projets et choisir la commande **Add New to Projet** >> **C File** 

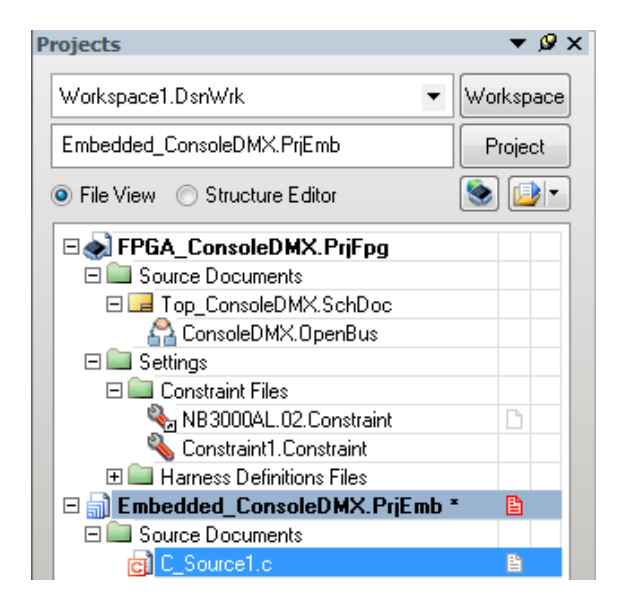

*Clic bouton droit* sur le nom du nouveau fichier ( $C\_Source1.c$ ) dans l'onglet Projets et choisir la commande **Save As** >> « **main.c** » pour sauvegarder le fichier dans le répertoire de travail dans le sous dossier **Embedded** que vous créez à cet effet sous votre projet courant.

<u>Après :</u>

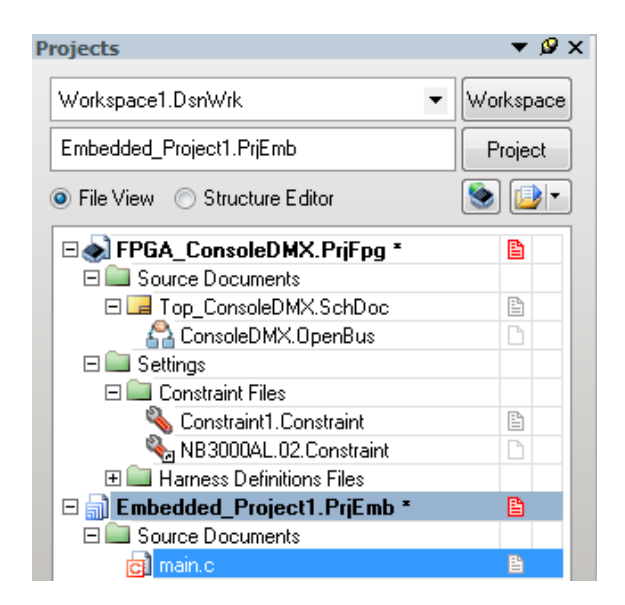

| Formation ALTIUM | Act2_DMX-FPGA_Emission d'une trame | 10/06/2013 | 31 / 43 |
|------------------|------------------------------------|------------|---------|

Activité 2 Mini projet DMX-FPGA : Implanter un processeur dans le FPGA.Durée estimée 4hProgrammer le processeur

#### 5.3 Intégration du projet embarqué sous le projet FPGA

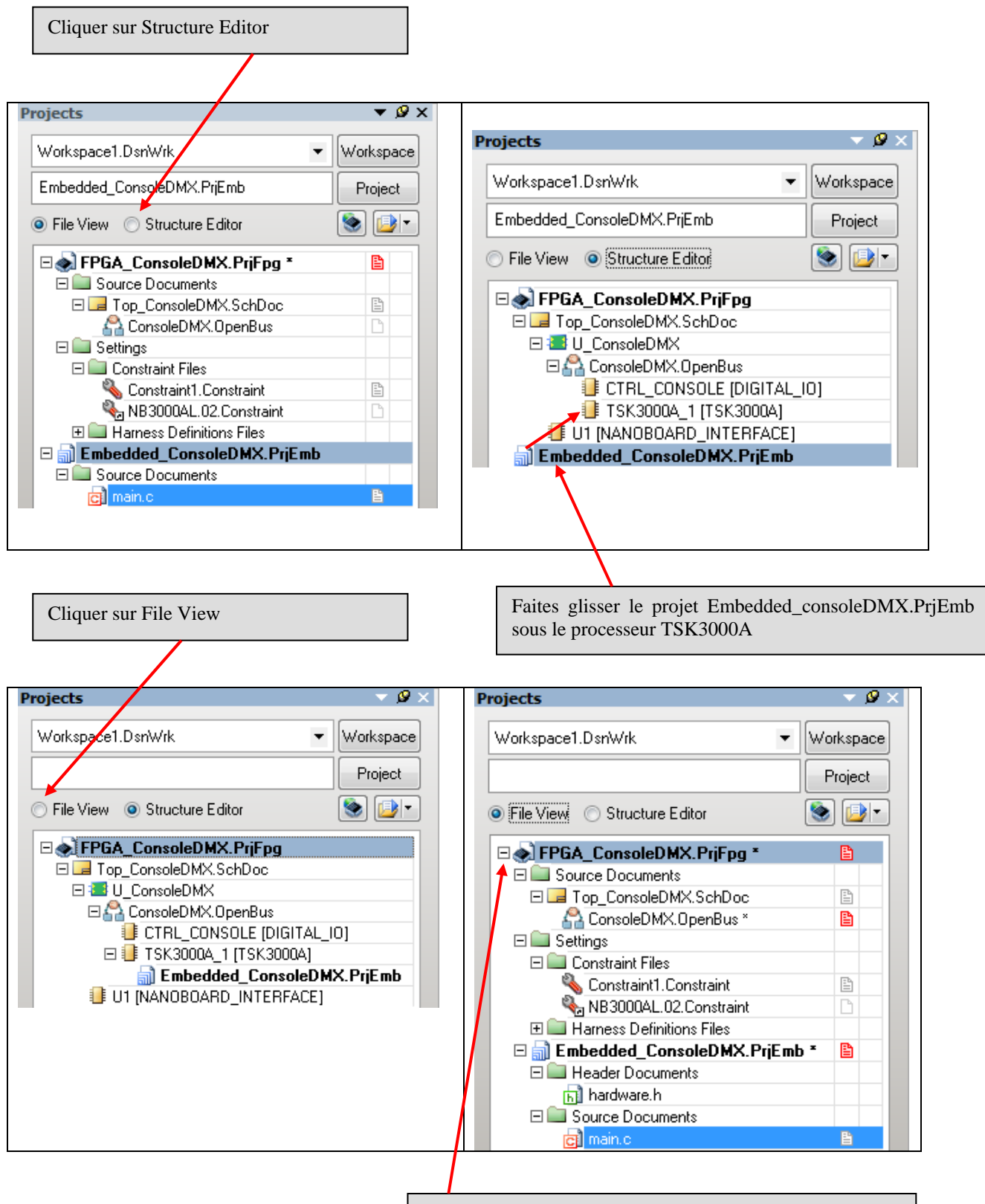

Le projet embarqué est maintenant sous le projet FPGA

| Formation ALTIUM | Act2_DMX-FPGA_Emission d'une trame | 10/06/2013 | 32 / 43 |
|------------------|------------------------------------|------------|---------|
|------------------|------------------------------------|------------|---------|

## 6 Construction du fichier « Software Platform » Mise en place des API

**API : A**pplication **P**rogramming Interface Une **interface de programmation** est une interface fournie par un programme informatique. Elle permet l'interaction entre le programme et les couches matérielles de bas niveaux.

Un exemple : Le paramétrage d'une liaison série : débit binaire (9600 bauds), nombre de bits par octet (8), type de parité (aucune), nombre de bits de stops (1).

*Clic bouton droit* sur le nom du nouveau projet (*Embedded\_ConsoleDMX.PrjEmb*) dans l'onglet Projets et choisir la commande Add Neww to Projet >> SwPlatform file

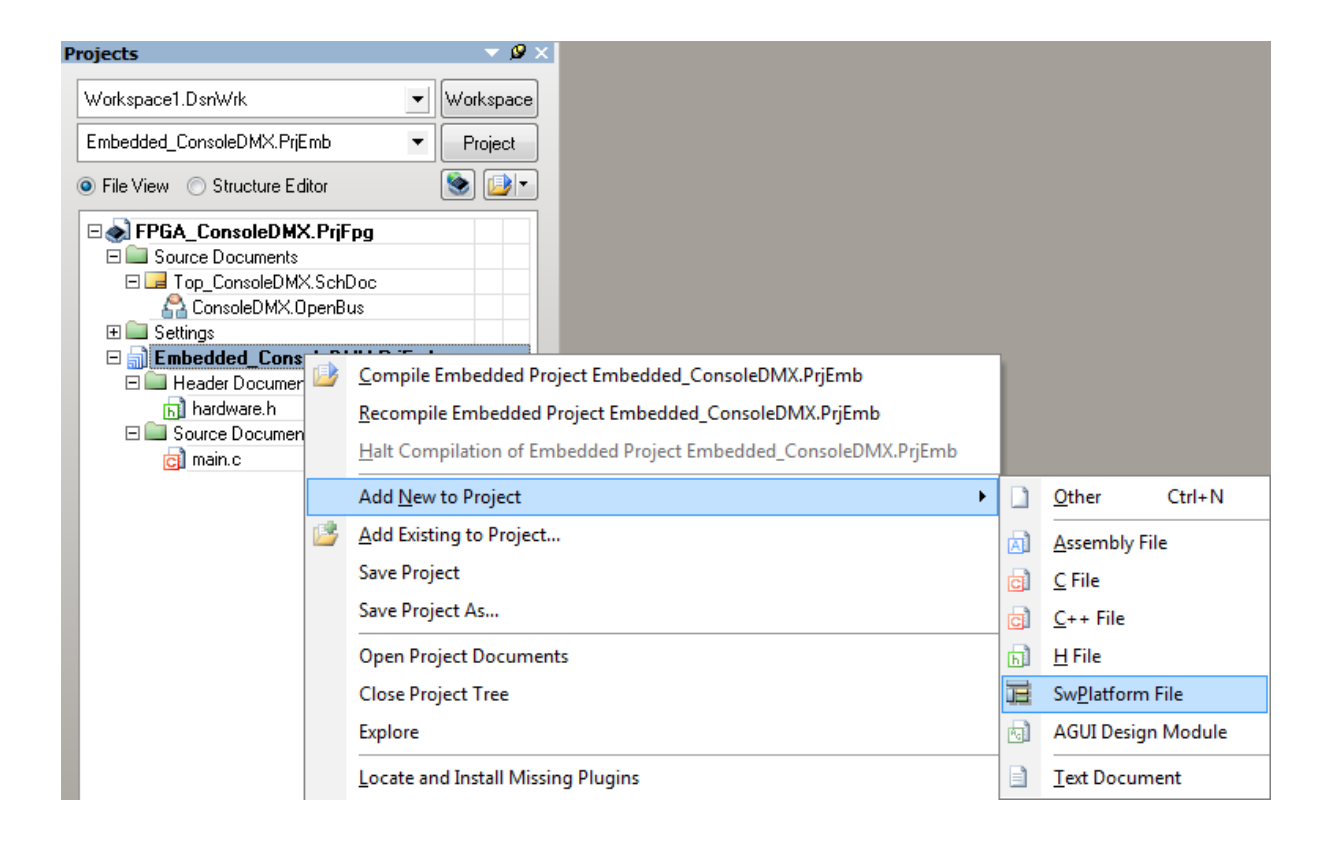

| Activité 2 Mini projet DMX-FPGA : | Implanter un processeur dans le FPGA. |
|-----------------------------------|---------------------------------------|
| Durée estimée 4h                  | Programmer le processeur              |

| Select a Softwar                                                                                                    | e Platform Version                                  |                    | ? X         |  |  |
|----------------------------------------------------------------------------------------------------|-----------------------------------------------------|--------------------|-------------|--|--|
| You are opening a project created by a previous version of Altium<br>Designer. Release 10 introduced changes to the Software Platform<br>which may require modification to existing Embedded projects in<br>order for them to function correctly. |                                                     |                    |             |  |  |
| Please select                                                                                                    | a Software Platform Version f                       | or Embedded_Consol | eDMX.PrjEmb |  |  |
| Ralease 10 🗸                                                                                                    |                                                     |                    |             |  |  |
| The Release 10 software platform is recommendec for any project still under<br>development. It contains many fixes and enhancements over older versions.                                                                                          |                                                     |                    |             |  |  |
| This setting ma<br>Embedded Pro                                                                                                    | ay later be changed in the<br>aject Options dialog. | OK                 | Cancel      |  |  |

Afin d'effectuer une connexion bas niveau avec les modules décrits dans le fichier OPEN BUS cliquer sur **IMPORT FROM FPGA** 

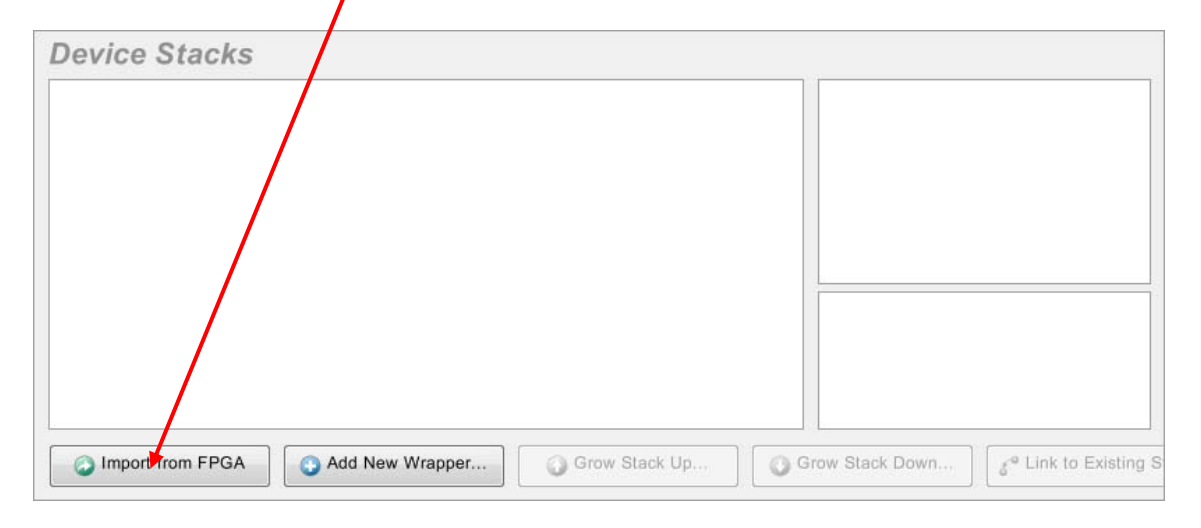

|--|

| Activité 2 Mini projet DMX-FPGA : Impl | anter un processeur dans le FPGA. |
|----------------------------------------|-----------------------------------|
| Durée estimée 4h                       | Programmer le processeur          |

Pour obtenir la couche supérieure du port Digital I/O

 $\Rightarrow$  *Clic bouton droit* sur l'icône **vert Digital I/O** puis dans l'onglet qui s'ouvre et cliquer sur Grow Stack Up

Répéter cette opération sur LED Controller, et UART Serial Port.

Avant :

| Software Platform1.SwPlatform | *              |                  |       |
|-------------------------------|----------------|------------------|-------|
| Device Stacks                 |                |                  |       |
|                               |                |                  |       |
|                               |                |                  |       |
|                               |                |                  |       |
|                               |                |                  |       |
| Digital I/O                   | LED Controller | UART Serial Port |       |
| CTRL_CONSOLE                  | NB_LEDS        | CTRL_UART        | IOIOI |

<u>Après :</u>

| Custom Instrument | LED Controller D | priver 🖣 | UART Serial Port | Driver |
|-------------------|------------------|----------|------------------|--------|
| DRV_INSTRUMENT_1  | DRV_LED_1        | 00000    | DRV_UART8_1      | 10101  |
| Digital I/O       | LED Controller   |          | UART Serial Port |        |
| CTRL_CONSOLE      | NB_LEDS          | 00000    | CTRL_UART        | 10101  |
|                   |                  |          |                  |        |

Ces interfaces donnent accès aux différentes fonctions prédéfinies (API) de pilotage des périphériques.

| Paramétrage de l'API UART Serial Port :                                                                                                    | Cliquer sur l'API UART<br>Serial Port Driver, puis<br>paramétrer l'API                                                                                                    |
|----------------------------------------------------------------------------------------------------|----------------------------------------------------------------------------------------------------|
| Device Stacks                                                                                                    |                                                                                                    |
| Custom Instrument       UED Controller Driver         Driver       Drv_LED_1         Digital I/O       IED Controller         CTRL_CONSOLE       Import from FPGA         Add New Wrapper       Grow Stack Up | □ UART Serial Port Driver         ID       DRV_UART8_1         Baudrate       250000         Parity       NDNE         Databits       8         Stophits       2         Handshake       NDNE         T× Buffer Size       0         T× Blocking       ♥         T× Blocking       ♥         T× Interrupt Value       1         ID       CTRL_UART         Inport Settings       ♥         Base Address       0xFF020000         T× Interrupt       0         RX FF020000       T× Interrupt |
| => cliquer sur Compile Project pour générer les fichiers « sy                                                                                                    | vplatform.h » et « swplatform.c »                                                                                                    |

| Formation ALTIUM | Act2_DMX-FPGA_Emission d'une trame | 10/06/2013 | 35 / 43 |
|------------------|------------------------------------|------------|---------|
|------------------|------------------------------------|------------|---------|

## 7 Ajout du fichier C principal

Copier le fichier ci-dessous dans le fichier « C\_ConsoleDMX.c » puis enregistrer et compiler le projet.

```
/* Déclaration des fichiers d'entête */
#include "swplatform.h"
/* Déclaration des variables
                               * /
unsigned char DMX_Table[512];
                                // Déclaration d'un tableau de 512 caractères
/* Déclaration de la fonction initialisation */
int Initialize(void)
{
   drv_instrument_1= instrument_open(DRV_INSTRUMENT_1);
                                                       // Ouverture du périphérique
virtuel instrument DRV_INTRUMENT
   drv_led_1 = led_open(DRV_LED_1);
                                           // ouverture du périphérique DRV_LED
   led_turn_all_off(drv_led_1); // Extinction des leds
drv_uart8_1 = uart8_open(DRV_UART8_1); // Ouverture du périphérique port série UART
                                          // Extinction des leds
   // 250kbauds, pas de parité, 8 bits de données et 2 bits de stops entre 2 caractères
   uart8_set_parameters(drv_uart8_1,250000, UART8_NO_PARITY,8,2); // 250kbauds, pas de
parité, 8 bits de données et 2 bits de stops.
   return 1;
}
/* Déclaration de la fonction initialisation */
int main(void)
{
                                        // Appel de la fonction d'initialisation
   Initialize();
   while (1)
   {
       // Lecture des 4 consignes Rouge , Vert, Bleu et Dimmer de l'instrument virtuel
      for (uint8_t i = 0; i < 4; i++)</pre>
      {
          DMX_Table[i] = (char) instrument_get_value(drv_instrument_1, i); // lecture
consigne de l'instrument virtuel
          led_set_intensity(drv_led_1, i, DMX_Table[i]); // Envoi commande des leds RVB
       }
      // DMX output:
      uart8_putbreak(drv_uart8_1,22);
uart8_putbreak(drv_uart8_1,0);
                                             // Envoi du break d'une durée de 22 Tbits
       uart8_putchar(drv_uart8_1,0);
                                             // Envoi du caractère '0'
       // Envoi du buffer DMX vers la liaison RS485
      for (int i = 0; i < 512; i++)</pre>
                                            // Envoi des 512 consignes du buffer DMX
sur la liaison DMX
      {
          while (!uart8_transmit_buf_free(drv_uart8_1)); // Test que le buffer
d'émmission est vide
          uart8_putchar(drv_uart8_1, DMX_Table[i]); // Envoi du caractère vers l'UART
       }
   }
/*** FIN DU PROGRAMME PRINCIPAL ***/
```

## 8 Compiler, Synthétiser, construire, Programmer le FPGA.

 $\Rightarrow$  Cliquer sur Compile, cliquer sur Synthetize, cliquer sur Build.

 $\Rightarrow$  Si une erreur apparaît vous devez la corriger en modifiant le fichier source identifié à partir du message d'erreur :

Sources d'erreurs possibles :

- $\Rightarrow$  le fichier VHDL
- ⇒ le schéma TOP
- $\Rightarrow$  les fichiers de contraintes

| ● ⊕ <u>C</u> ompile ▼ ● ⊕ <u>S</u> | ynthesize 🔻 🌢 🕞 Build               | ▼ ● 🕞 Program EPGA 🧳                                   |
|------------------------------------|-------------------------------------|--------------------------------------------------------|
|                                    | ADTERA.                             |                                                        |
|                                    | Cyclone3 EP3C40F780C8N              |                                                        |
| FPGA_TP2_ConsoleDMX / NB3000AL_02  |                                     | •                                                      |
| U1<br>NANOBOARD_INTERFACE          | CTRL_CONSOLE<br>DIGITAL_IO          | TSK3000A_1<br>TSK3000A                                 |
| TDI TDO                            | Digital I/O<br>Lastitute<br>TDI TDO | TSK-3000A<br>32-bit RISC<br>Processor<br>TDI TDO       |
|                                    |                                     | Compile<br>mbedded_TP2_ConsoleDMX_system_TSK3000A_1.he |
|                                    |                                     | Download                                               |
| narque : Nous retrouvons           | un instrument virtuel mis en        | œuvre dans le projet :                                 |

CTRL\_CONSOLE

Après avoir franchi ces trois étapes la fenêtre de résultats s'affiche

| Results Summary                                             |                 |            |            | ? ×                |
|-------------------------------------------------------------|-----------------|------------|------------|--------------------|
|                                                             |                 |            |            |                    |
| Device Resources - Usage Summary                            |                 |            |            |                    |
| Total logic elements                                        | 6,098 /         | 39,600     | (15%)      |                    |
| Total registers*                                            | 2,793 /         | 42,205     | (7%)       |                    |
| Dedicated logic registers                                   | 2,793 /         | 39,600     | (7%)       |                    |
| VO registers                                                | 0 /             | 2,605      | (0%)       |                    |
| VO pins                                                     | 112 /           | 536        | (21%)      |                    |
| Global clocks                                               | 2 /             | 20         | (10%)      |                    |
| * Register count does not include registers inside RAM bloc | -               |            |            |                    |
| Design Statistics - Timing Summary                          |                 |            |            |                    |
| CLK_BRD                                                     | 47.36 MHz       |            |            |                    |
| JTAG_NEXUS_TCK                                              | 91.27 MHz       |            |            |                    |
|                                                             |                 |            |            |                    |
|                                                             |                 |            |            |                    |
| Show Results Summary dialog Note:                           | The Results Sur | mmary also | appears ir | n the Output panel |
| Print Copy Report                                           |                 |            |            | <u>C</u> lose      |

| Formation ALTIUM | Act2_DMX-FPGA_Emission d'une trame | 10/06/2013 | 37 / 43 |
|------------------|------------------------------------|------------|---------|
|------------------|------------------------------------|------------|---------|

=> Vous pouvez alors programmer le FPGA : cliquez sur program FPGA !

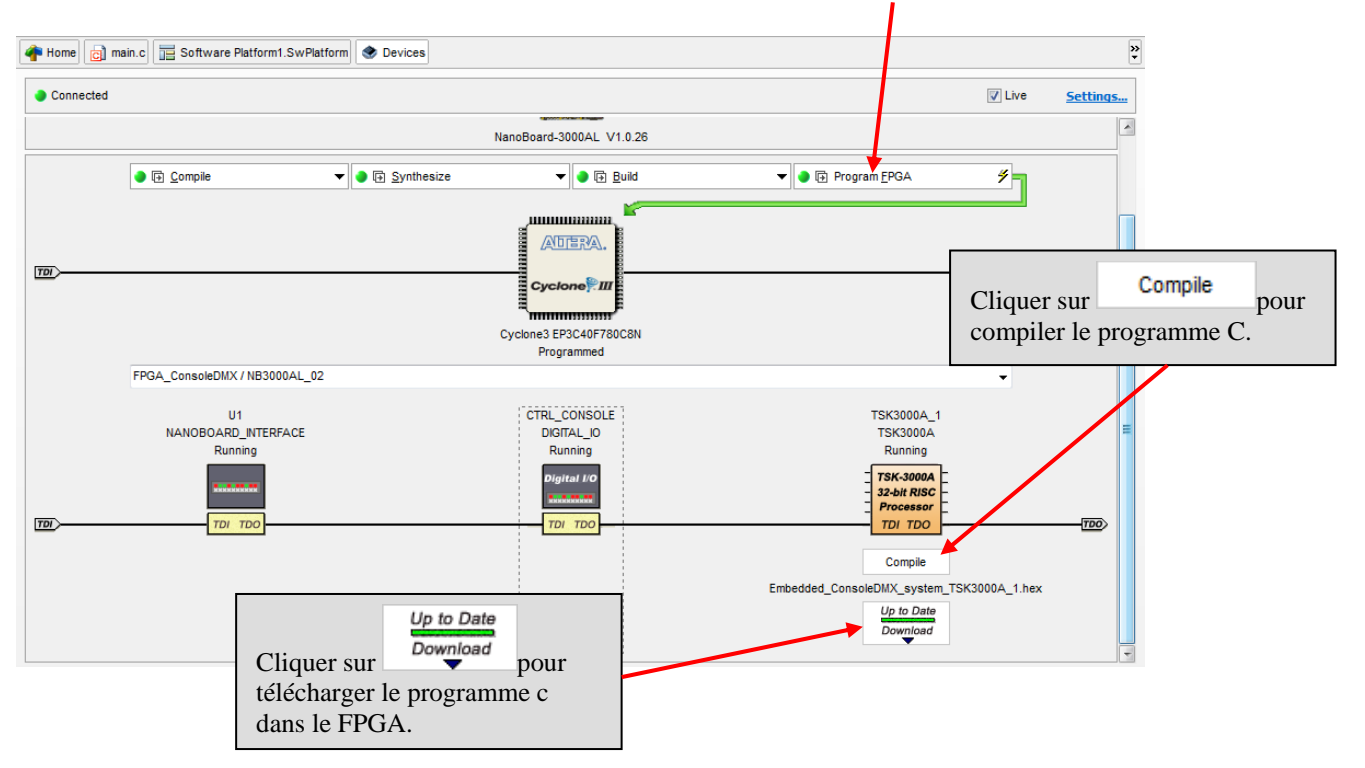

#### 9 Mettre en œuvre les instruments de mesures virtuels

- 9.1 Réglage de la fréquence entrante par U3 : le générateur d'horloge
- $\Rightarrow$  Cliquer sur NanoBoard-3000AL:

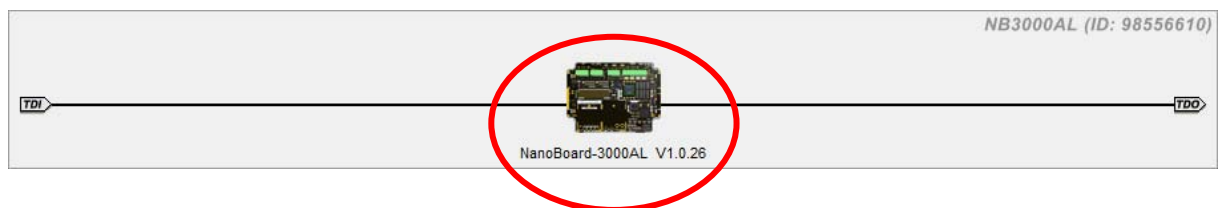

 $\Rightarrow$  Régler la fréquence à 50 MHz.

| Instru | iment Rack - Nanoboard Controllers             | ▼ X                          |
|--------|------------------------------------------------|------------------------------|
| •      | JTAG 1/0 CORE (NanoBoard-3000AL)               | • •                          |
|        | PLUGINS                                        | CONTROL                      |
|        | Peripheral Board A                             | Board View Settings          |
|        |                                                |                              |
|        | CLOCK FREQUENCY                                | FLASH RAM                    |
|        | 200 (Max.) 175 150 133 125 100 90 80           | 50 000 FPGA Boot U52 Unknown |
|        | 75 60 50 40 30 25 20 15 10                     | Embedded U53 Unknown         |
|        | 6 (Min.) Other Frequency Clock Control Options | MH7 Controller               |

Il est important de paramétrer correctement la fréquence de l'horloge car celle-ci détermine la durée Tbit sur la liaison série RS 485.

| Formation ALTIUM Act2_DMX-FPGA_Emission d'une trame 10/06/2013 38/4: | Formation ALTIUM | Act2_DMX-FPGA_Emission d'une trame | 10/06/2013 | 38 / 43 |
|----------------------------------------------------------------------|------------------|------------------------------------|------------|---------|
|----------------------------------------------------------------------|------------------|------------------------------------|------------|---------|

## 9.2 Branchement de la NB3000 avec le projecteur à Leds

Brancher l'adaptateur entre la sortie RS485 (prise RJ45) et le câble DMX. Puis relier le câble DMX au projecteur à leds adressé sur le canal n°1.

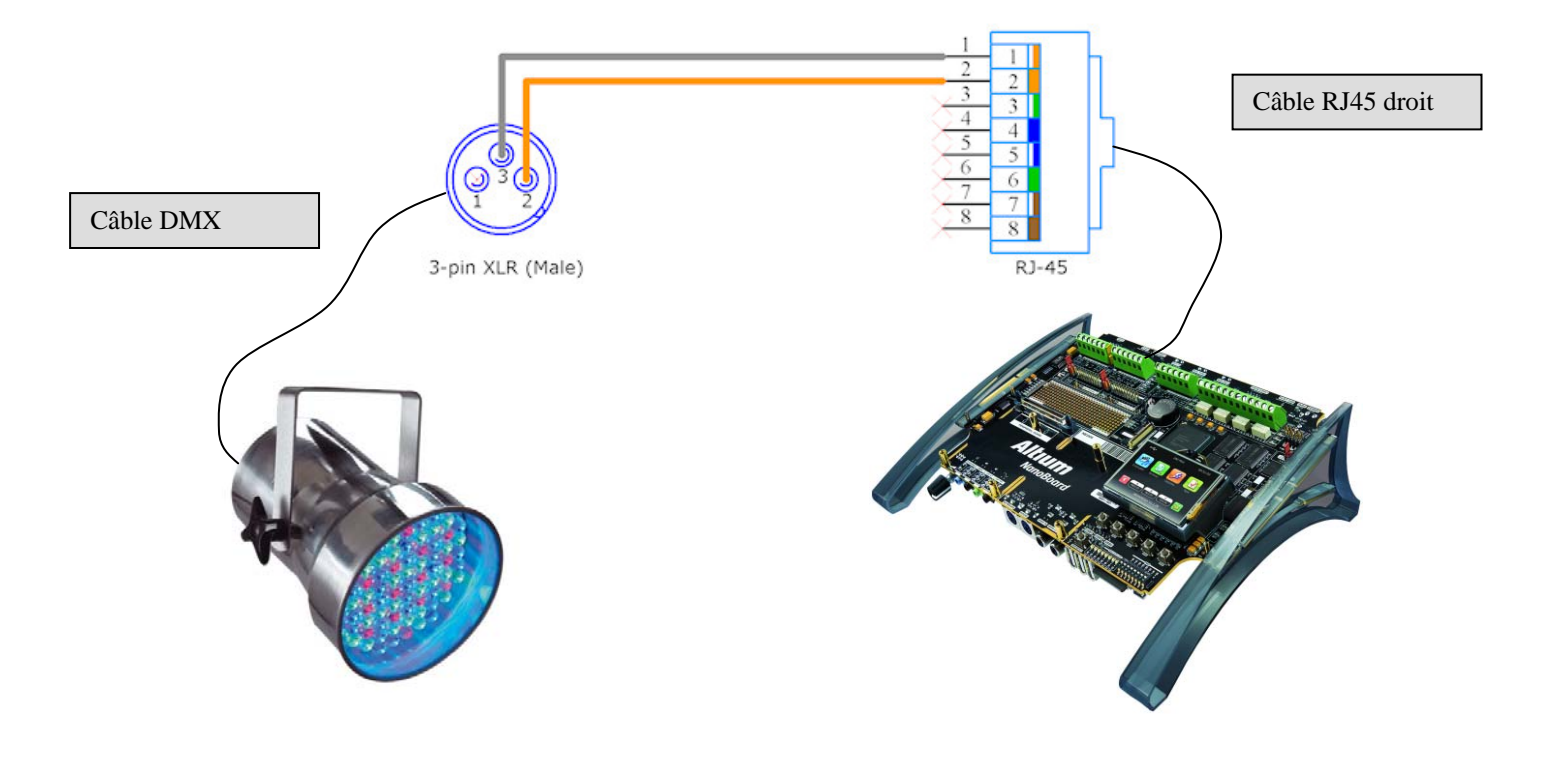

| Formation ALTIUM | Act2_DMX-FPGA_Emission d'une trame | 10/06/2013 | 39 / 43 |
|------------------|------------------------------------|------------|---------|

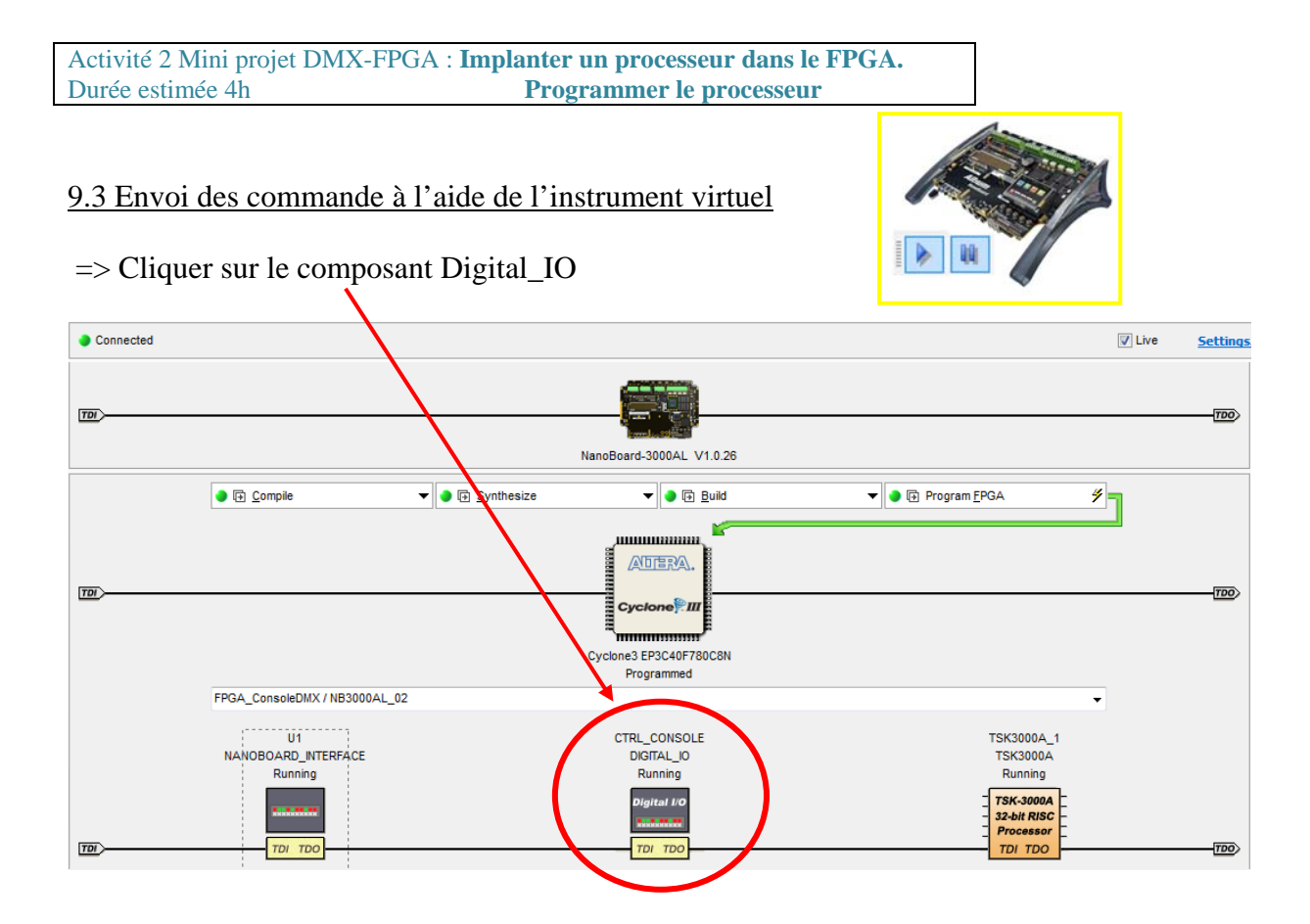

=> Vous pouvez ainsi commander les valeurs des 4 premiers octets envoyés sur la liaison DMX

| Instrument Rack - Soft Devices |                                         |             | ▼ X                |   |
|--------------------------------|-----------------------------------------|-------------|--------------------|---|
| •                              | JTAG 1/1 CORE CTRL_CONSOLE (DIGITAL_IO) |             | •                  |   |
|                                | INPUTS                                  | OUTPUTS     |                    |   |
|                                |                                         | ROUGE[70]   |                    |   |
|                                |                                         |             | 21 >>              |   |
|                                |                                         | VERT[70]    |                    |   |
|                                |                                         |             | 42 >>              |   |
|                                |                                         | BLEU[70]    |                    |   |
|                                |                                         |             | 63                 |   |
|                                |                                         |             | 84 >>              |   |
|                                |                                         |             |                    |   |
| •                              | Options                                 | Synchronize | Digital I/O Module | - |

| Formation ALTIUM | Act2_DMX-FPGA_Emission d'une trame | 10/06/2013 | 40 / 43 |
|------------------|------------------------------------|------------|---------|
|------------------|------------------------------------|------------|---------|

#### 9.4 Relevé du chronogramme du début de l'envoi de la trame

Voie 1 : RS485\_TXP borne 1 connecteur RJ45 (RS485)

Donner le mode opératoire pour observer le signal *RS485\_TXP* circulant sur le bus RS485 puis relevé le signal ?

Signal sur la voie 1

Synchronisation en mode manuel sur une largueur d'impulsion (Etat Bas) supérieure à 80 us

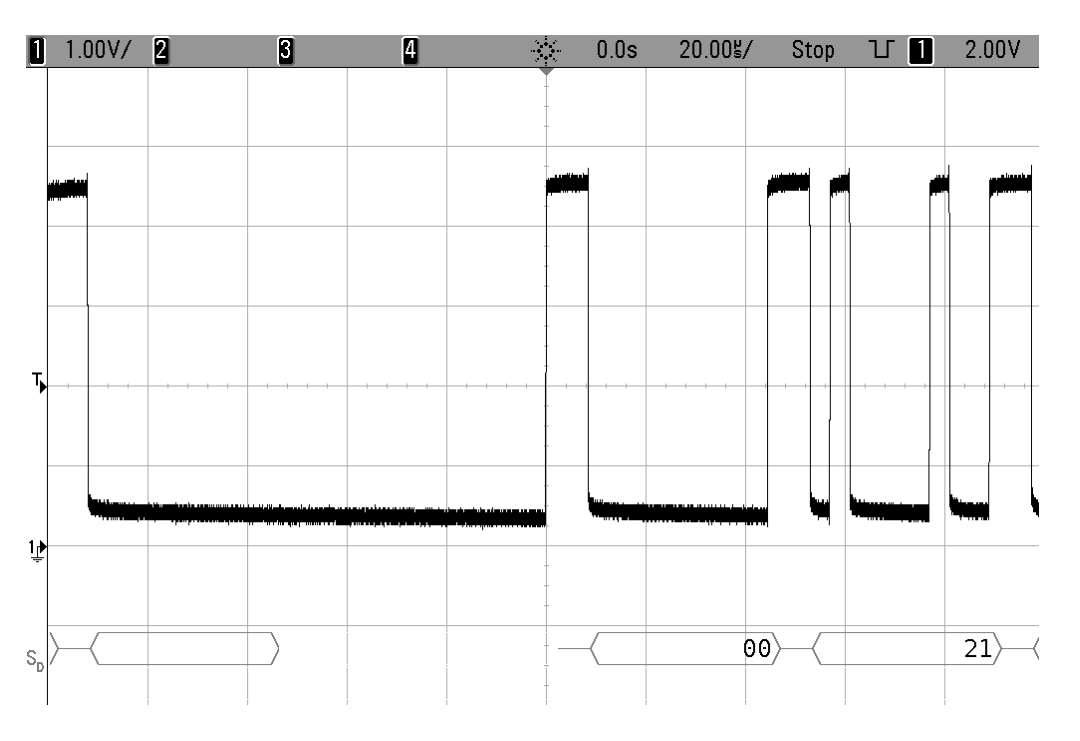

Effectuer le relevé du chronogramme de *RS485\_TXP*. A partir du relevé mesurer la durée du break ?

Durée du Break = 88us au minimum, sur le relevé nous avons une durée du Break de 92us. La norme est bien respectée.

A partir du relevé mesurer la durée du Mark After Break (MAB)?

MAB = 8us au minimum, sur le relevé nous avons une durée du MAB du 12 us. La norme est bien respectée.

A partir du relevé mesurer la durée du Start Code (SC)?

1 bit de start + 8 bits de donnée à 0 = 9 bits Durée su Start Code (SC) =9+\*Tbits = 9\* 4us =36us Sur le relevé nous avons une durée du SC du 36 us. La norme est bien respectée.

| Formation ALTIUM | Act2_DMX-FPGA_Emission d'une trame | 10/06/2013 | 41 / 43 |
|------------------|------------------------------------|------------|---------|

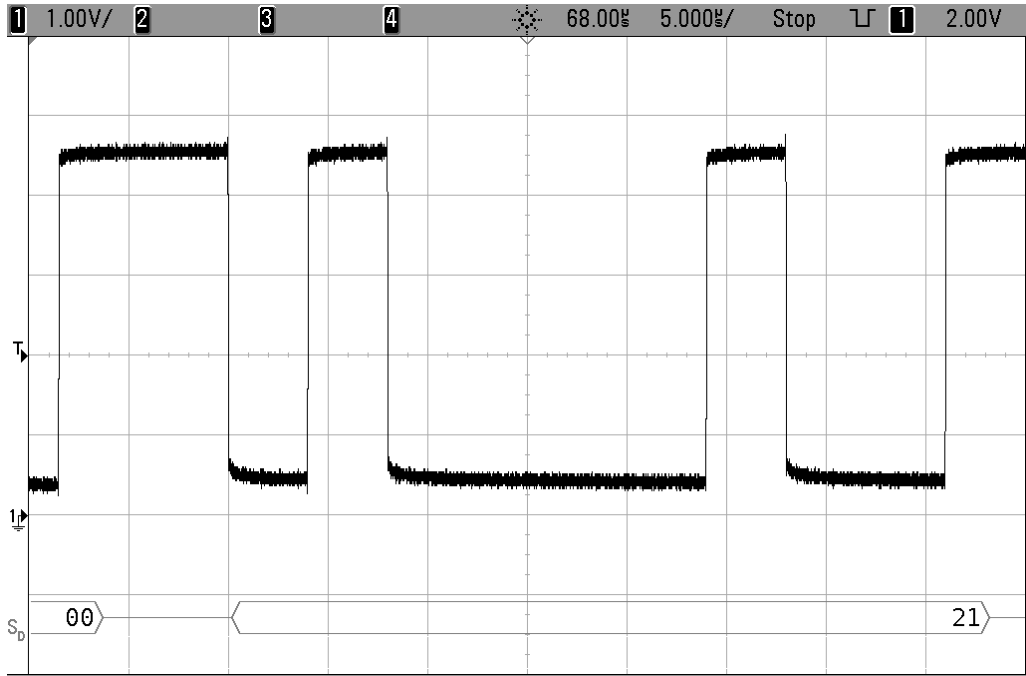

Effectuer le relevé du chronogramme RS485\_TXP durant l'envoi du premier canal ?

A partir du relevé mesurer la durée d'un bit ? Puis en déduire la vitesse de transmission ? Tbit = 4us

Vitesse de transmission= 1/Tbit = 250k bits/s Décoder la valeur de l'octet envoyé ?

Octet envoyé = 0x21, ceci correspond bien à la consigne envoyée par l'instrument virtuel.

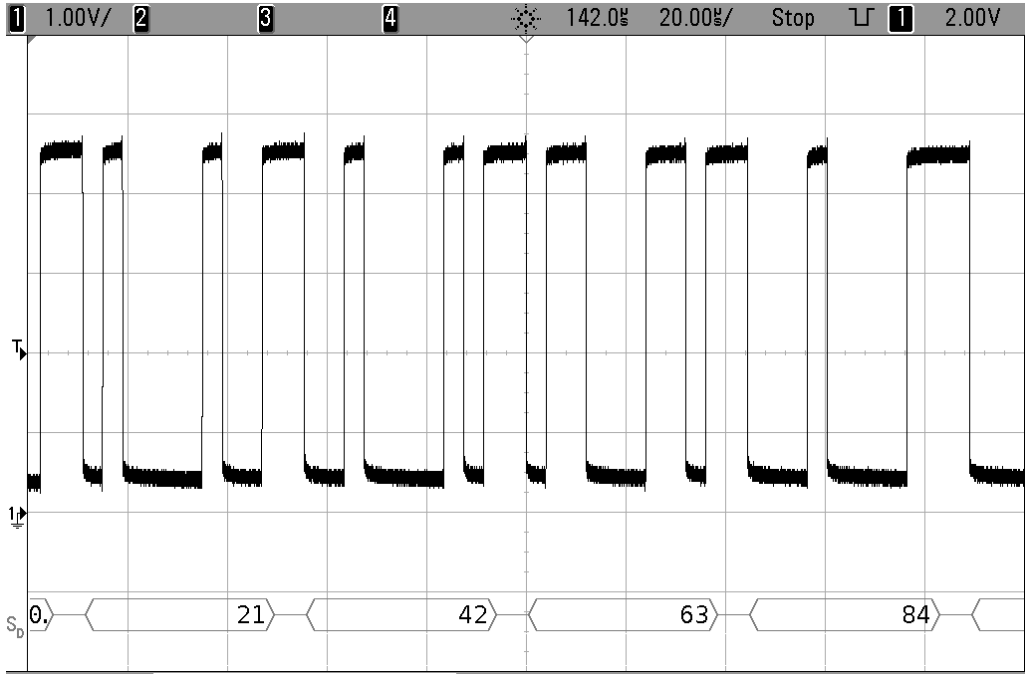

Effectuer le relevé du chronogramme *RS485\_TXP* durant l'envoi des 4 premiers canaux ?

Commenter le relevé ? Les octets relevés correspondent bien aux consignes envoyées par l'instrument virtuel.

| Formation ALTIUM | Act2_DMX-FPGA_Emission d'une trame | 10/06/2013 | 42 / 43 | l |
|------------------|------------------------------------|------------|---------|---|
|------------------|------------------------------------|------------|---------|---|

Effectuer le relevé du chronogramme *RS485\_TXP* et *RS485\_TXN* durant l'envoi des 4 premiers canaux ?

Voie 1 : RS485\_TXPborne 1 connecteur RJ45 (RS485)Voie 2 : RS485\_TXNborne 2 connecteur RJ45 (RS485)

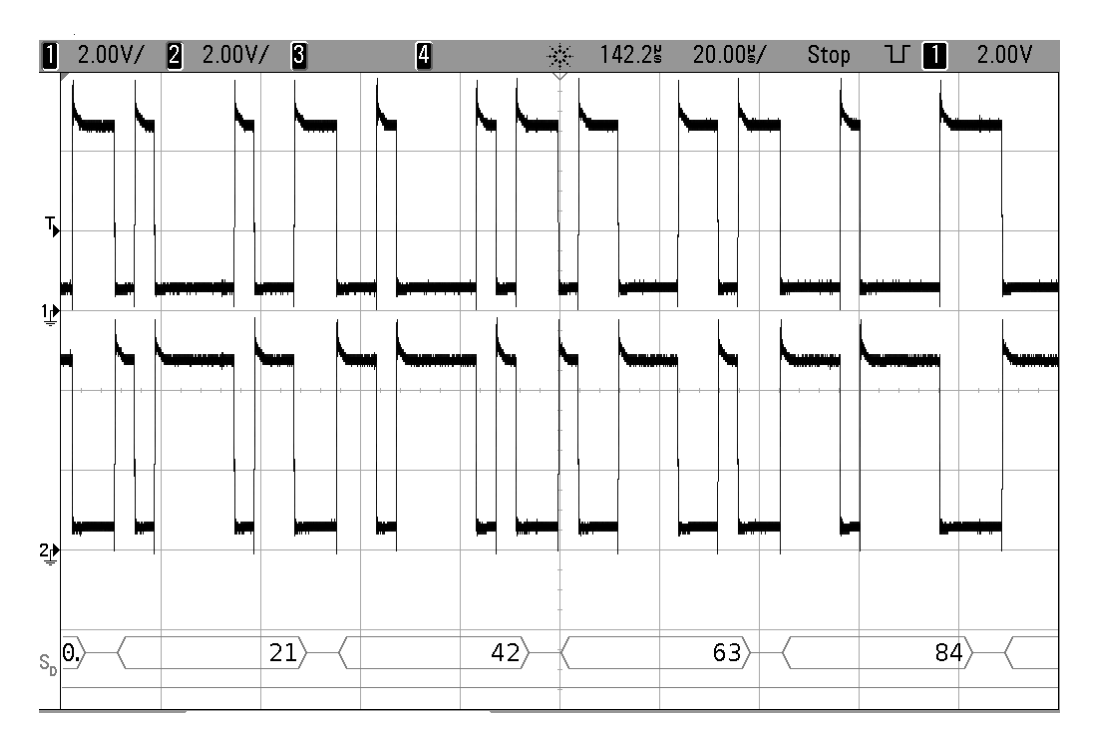

A partir du relevé que peux ton dire des signaux *RS485\_TXP* et *RS485\_TXN* ? Puis en déduire s'il s'agit d'une liaison série asynchrone bipolaire ou différentielle ?

Les signaux RS485\_TXP et RS485\_TXN sont complémentaires (cf table de vérité du driver ISL\_8491).

La liaison série RS485 est une liaison série asynchrone différentielle.

Annexe :

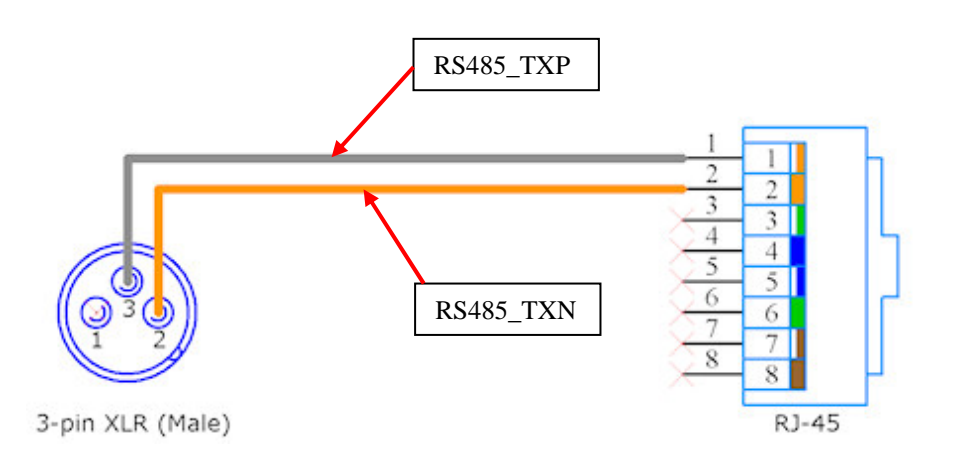

Illustration 1: Câble pour adapter la prise RS-485 aux interfaces a 3 fiches DMX-512.

| Formation ALTIUM | Act2_DMX-FPGA_Emission d'une trame | 10/06/2013 | 43 / 43 |
|------------------|------------------------------------|------------|---------|
|------------------|------------------------------------|------------|---------|